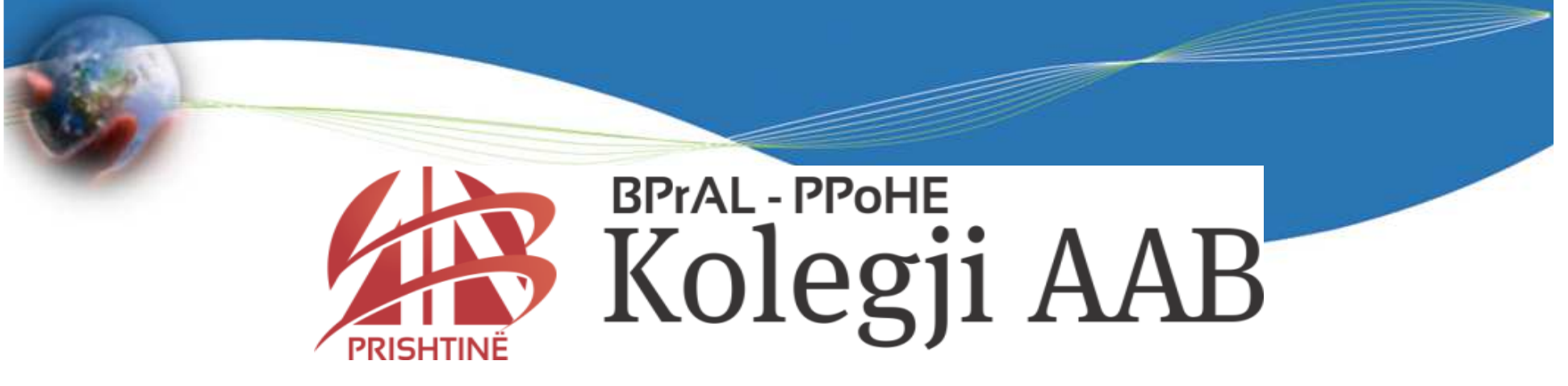

## HYRJE NË INFORMATIKË

#### Ligjërata – - MS EXCEL 2007 pjesa e katërt

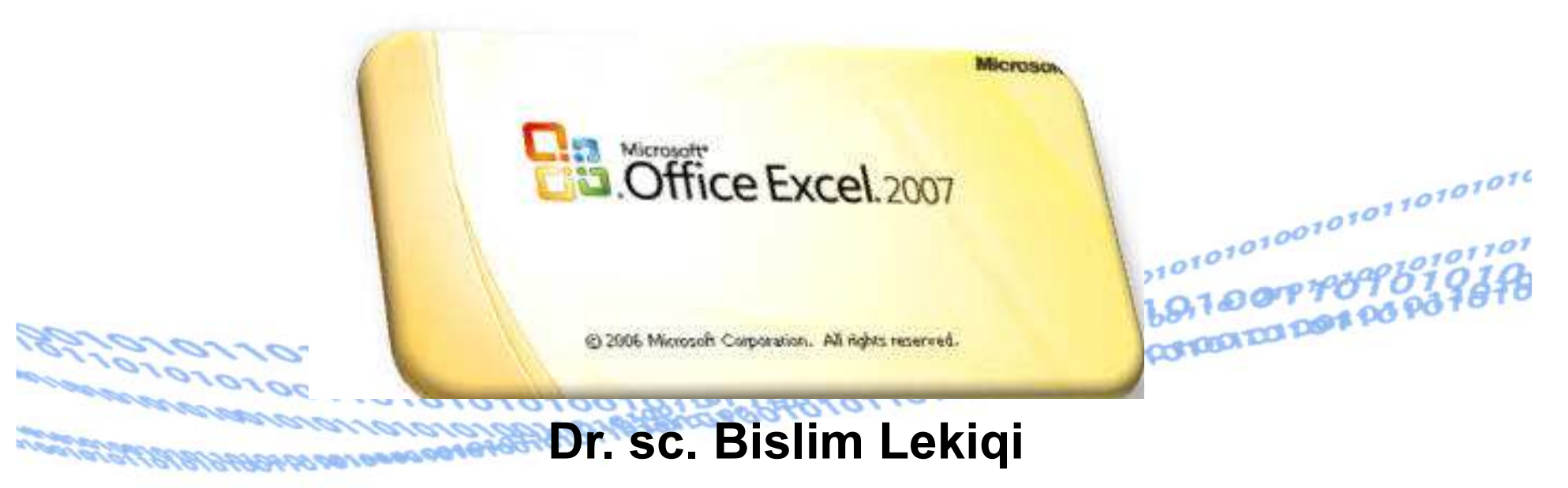

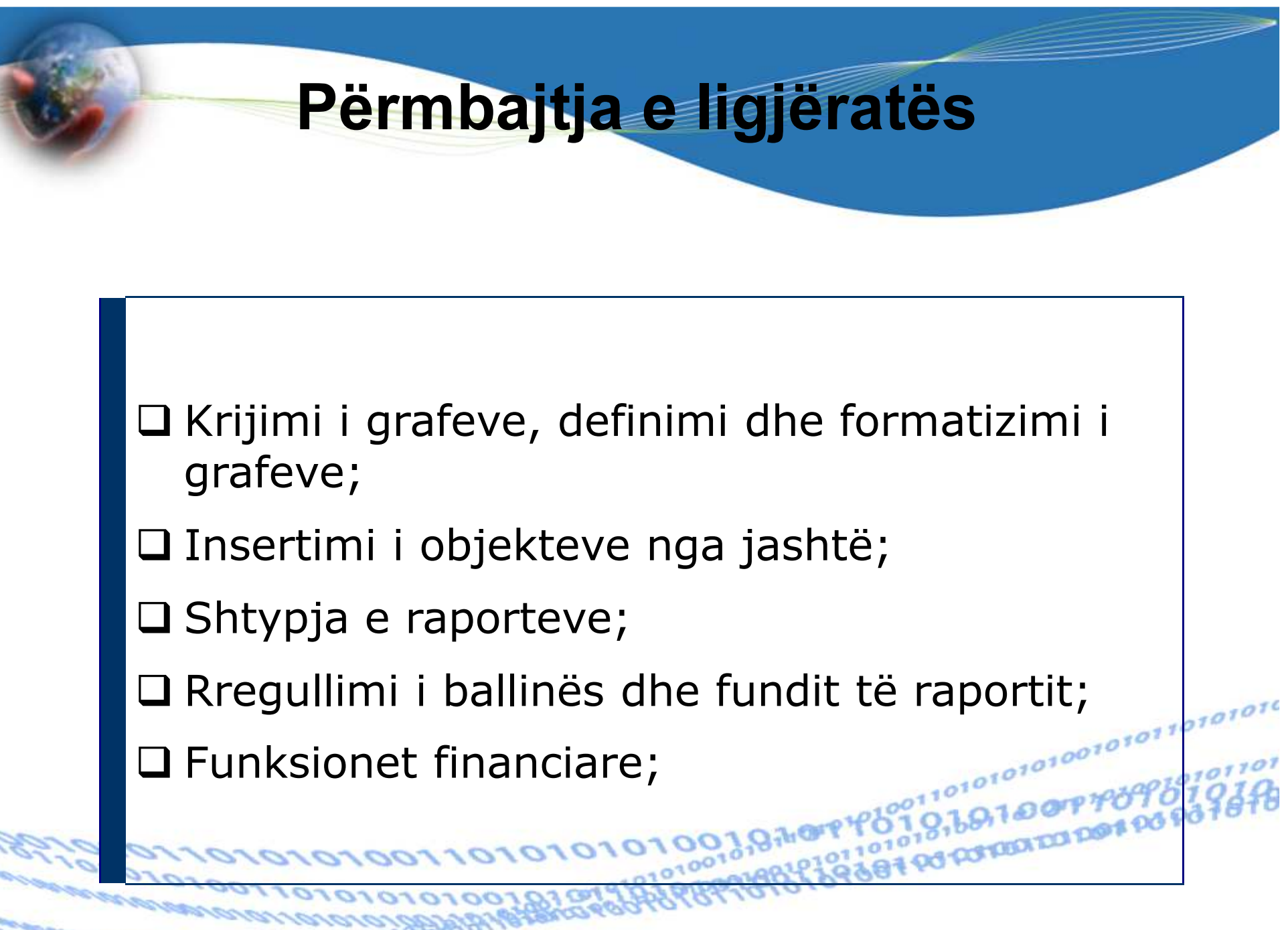

## Krijimi i grafeve, definimi dhe formatizimi i grafeve;

Bazuar në të dhënat tabelare të krijuara në excel, mund të krijojmë grafikë të ndryshëm që janë pasqyrim i të dhënave tabelare.

Futja e grafikut në librin e punës, gjegjësishtë në fletën e punës bëhet nga menyja **Insert**, përmes grupit të butonëve **Chards**, i cili ka pamjen vijuese (në varësi të ekranit):

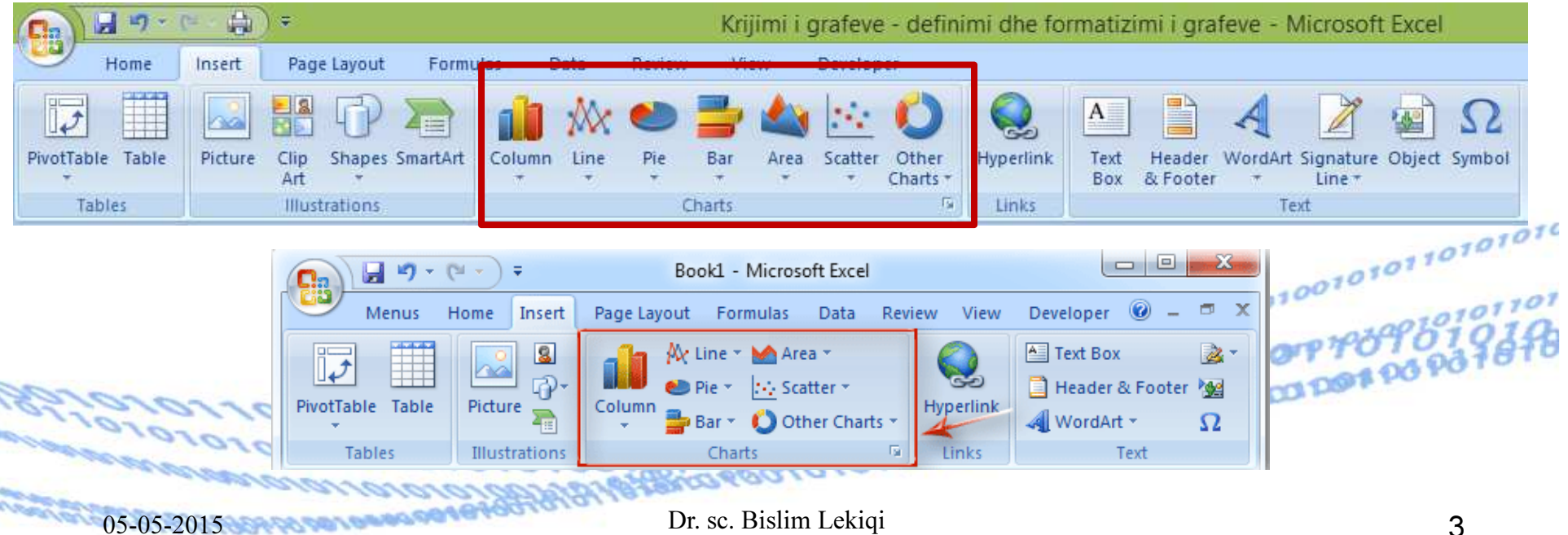

## Shëndrrimi i tabelës në grafik

#### Numri i ndërmarrjeve sipas pronësisë

| NrLloji i Pronësisë                           | Regjistrimet | %       |
|-----------------------------------------------|--------------|---------|
| 1 Biznes individual                           | 93129        | 90.00%  |
| 2 <mark>Ortakëri e përgjithshme</mark>        | 3383         | 3.20%   |
| 3 <mark>Ortakëri e kufizuar</mark>            | 90           | 0.08%   |
| 4Shoqëri me përgjegjësi të kufizuar –SHPK     | 6170         | 5.80%   |
| 5Shoqëri aksionare                            | 368          | 0.35%   |
| 6 <mark>Kompani të huaja</mark>               | 486          | 0.46%   |
| 7Ndërmarrje shoqërore                         | 16           | 0.01%   |
| 8 <mark>Ndërmarrje publike</mark>             | 12           | 0.01%   |
| 9Kooperativa bujqësore                        | 68           | 0.06%   |
| 10 Ndërmarrje të tjera nën juridiksion të AKP | 33           | 0.03%   |
| 5010110101010101010101001,9%0                 | 103755       | 100.00% |

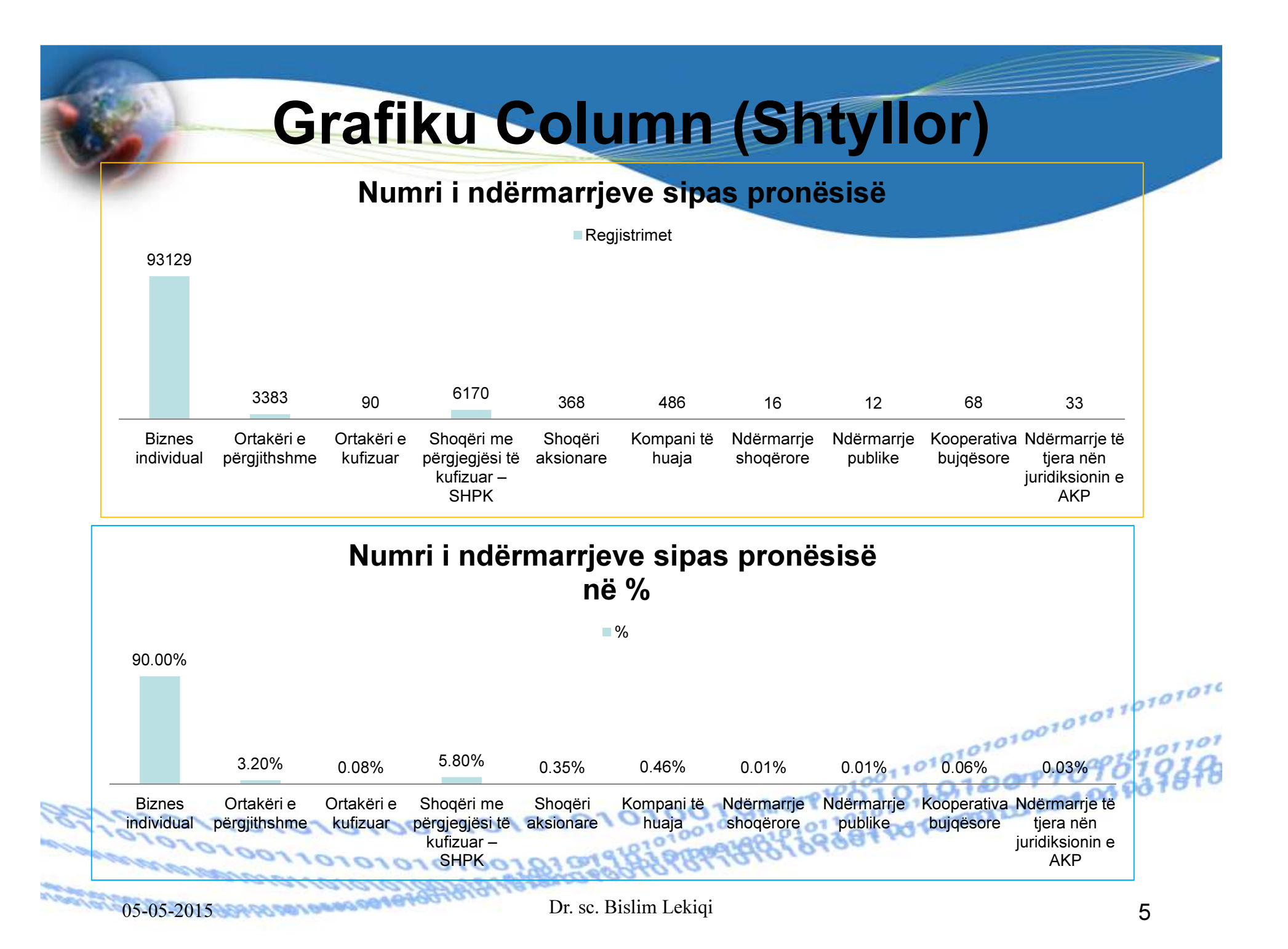

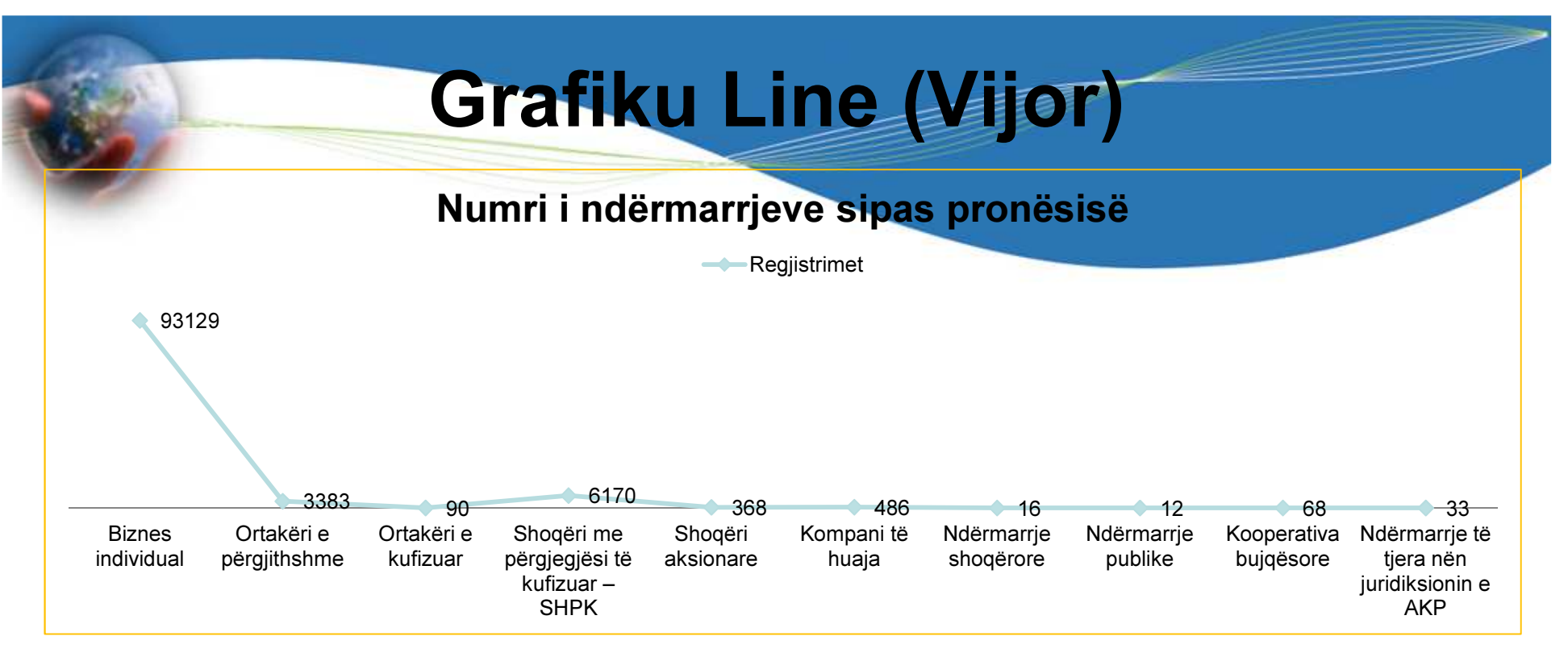

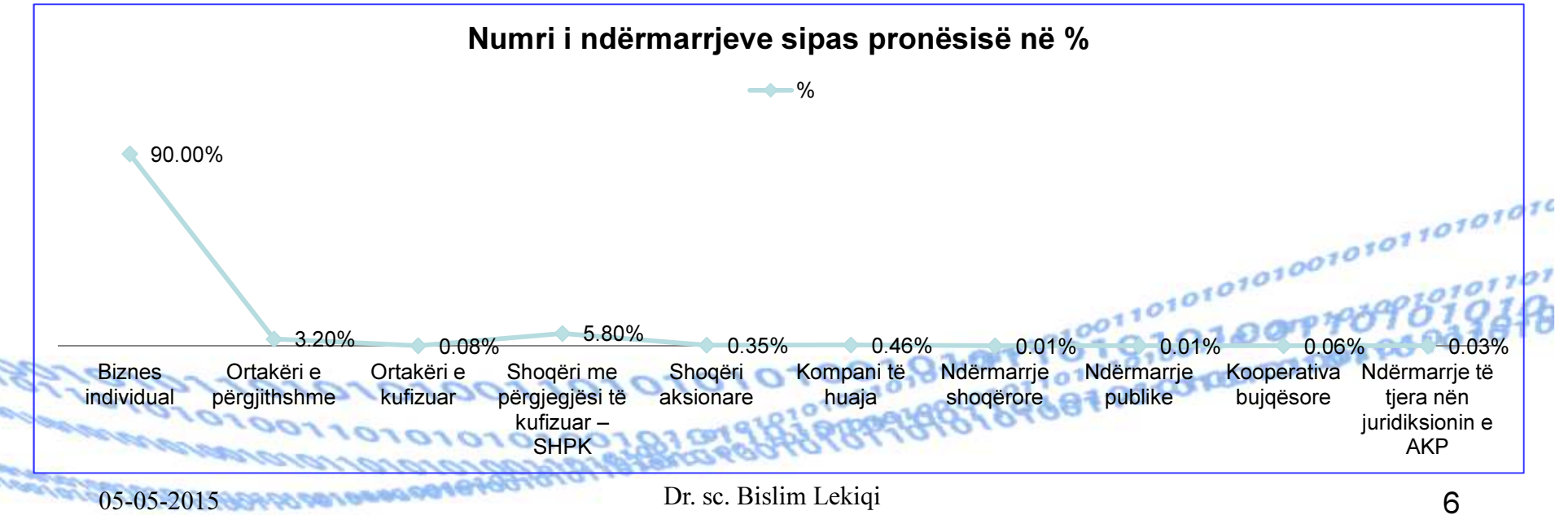

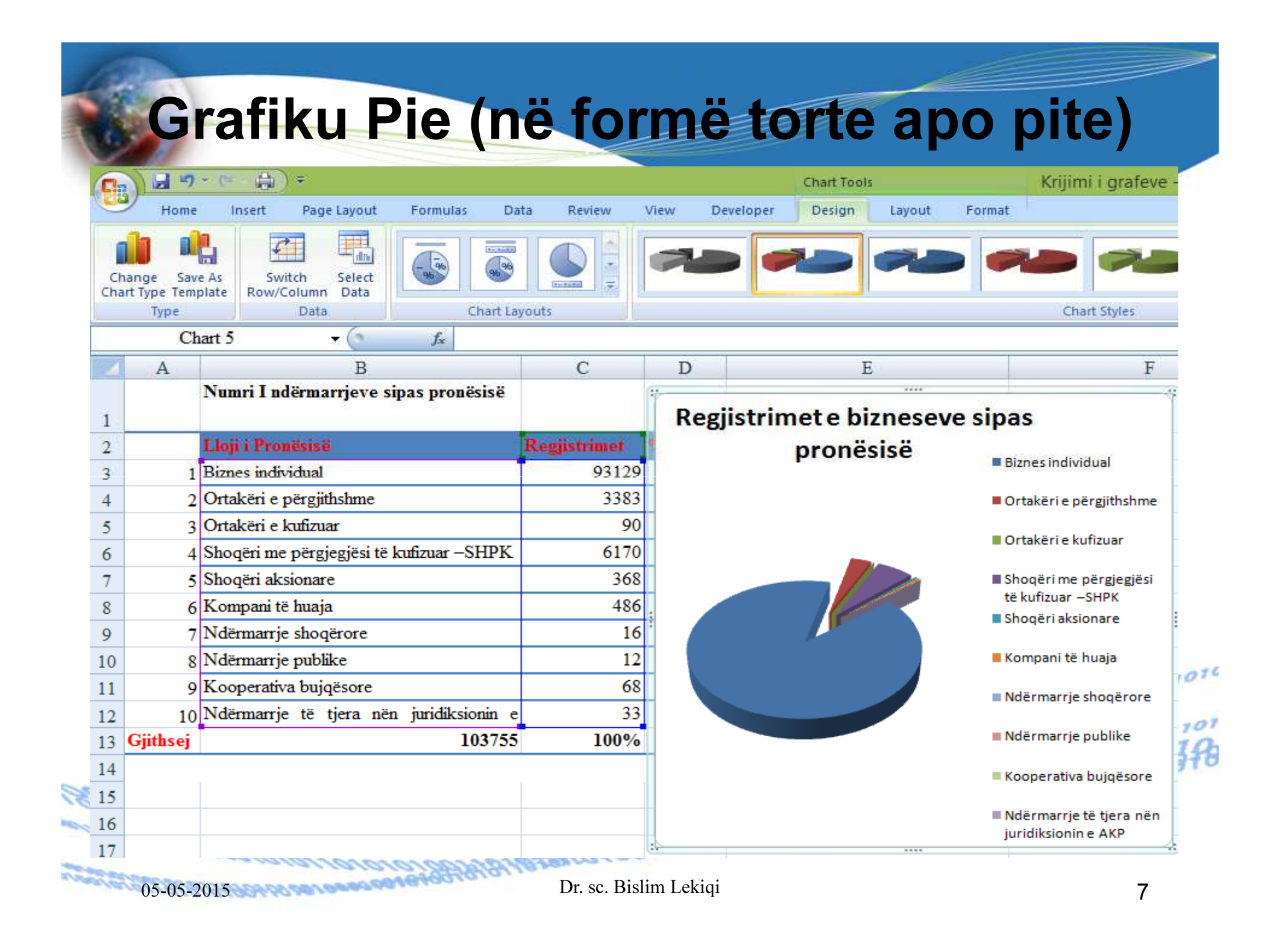

| 9                                                            | ) 🖬 🤊 - (= - 🏭 ) =                                                                                                    |                                                                                                    | Kr                  | rijimi i grafeve - defini                                                                                                    | mi dhe forma                                                                                                    | atizimi i | grafeve - Microsof | t                                                                                                    |
|--------------------------------------------------------------|----------------------------------------------------------------------------------------------------|----------------------------------------------------------------------------------------------------|---------------------|----------------------------------------------------------------------------------------------------|----------------------------------------------------------------------------------------------------|-----------|--------------------|----------------------------------------------------------------------------------------------------|
| -                                                            | Home Insert Page Layout Form                                                                                                    | nulas Data R                                                                                                    | leview V            | /iew Developer                                                                                                    |                                                                                                    |           |                    |                                                                                                    |
|                                                              | Times New Rom = 12                                                                                                    | • A A                                                                                                    | <b>≡</b> ≫/         | Wrap Text                                                                                                    | General                                                                                                    | 7         |                    | Contraction of the local distribution of the local distribution of the |
| Pa                                                           | ste J Format Painter                                                                                                    | ð•• <u>A</u> -  ≣ ≣                                                                                                    |                     | Merge & Center *                                                                                                    | \$ - % ,                                                                                                    | 00. 0.÷   | Conditional Format |                                                                                                    |
|                                                              | Clipboard 🖼 Font                                                                                                    | Fa                                                                                                    | Alig                | nment 🕞                                                                                                    | Number                                                                                                    | - Fa      | Styles             | 4                                                                                                    |
|                                                              | G15 - 🕤 J                                                                                                    | S.                                                                                                    |                     |                                                                                                    |                                                                                                    |           |                    |                                                                                                    |
| 1                                                            | В                                                                                                    | C                                                                                                    | D                   | E                                                                                                    |                                                                                                    |           | F                  |                                                                                                    |
|                                                              | Numri I ndërmarrjeve sipas pronësisë                                                                                                    |                                                                                                    |                     |                                                                                                    |                                                                                                    |           |                    |                                                                                                    |
| 1                                                            |                                                                                                    |                                                                                                    |                     |                                                                                                    |                                                                                                    |           |                    |                                                                                                    |
|                                                              |                                                                                                    |                                                                                                    |                     | lumriindörma                                                                                                    | rriovo ci                                                                                                    | nach      | ronöcicö           |                                                                                                    |
| 2                                                            | Lloji i Pronësisë                                                                                                    | Regjistrimet                                                                                                    | , r                 | Numri i ndërma                                                                                                    | rrjeve si                                                                                                    | pas p     | ronësisë           |                                                                                                    |
| 2<br>3                                                       | <b>Lloji i Pronësisë</b><br>Biznes individual                                                                                                    | Regjistrimet<br>93129                                                                                                    | ſ                   | Numri i ndërma                                                                                                    | Regjistrimet                                                                                                    | pas p     | ronësisë           |                                                                                                    |
| 2<br>3<br>4                                                  | <b>Lloji i Pronësisë</b><br>Biznes individual<br>Ortakëri e përgjithshme                                                                                                    | Regjistrimet 93129<br>3383                                                                                                    |                     | Numri i ndërma                                                                                                    | Regjistrimet                                                                                                    | pas p     | ronësisë           |                                                                                                    |
| 2<br>3<br>4<br>5                                             | <b>Lloji i Pronësisë</b><br>Biznes individual<br>Ortakëri e përgjithshme<br>Ortakëri e kufizuar                                                                                                    | Regjistrimet 93129<br>3383<br>90                                                                                                    | Ndërma              | Numri i ndërma                                                                                                    | Regjistrimet                                                                                                    | pas p     | ronësisë           |                                                                                                    |
| 2<br>3<br>4<br>5<br>6                                        | Lloji i Pronësisë<br>Biznes individual<br>Ortakëri e përgjithshme<br>Ortakëri e kufizuar<br>Shoqëri me përgjegjësi të kufizuar –SHPK                                                                                                    | Registrimet         93129           93129         3383           90         6170                                                                                                    | Ndërma              | Numri i ndërma<br>arrje të tjera nën juridiksior<br>Kooperativa bujqë                                                                                                    | Regjistrimet<br>in e 33<br>sore 68                                                                                    | pas p     | ronësisë           |                                                                                                    |
| 2<br>3<br>4<br>5<br>6<br>7                                   | Lloji i Pronësisë<br>Biznes individual<br>Ortakëri e përgjithshme<br>Ortakëri e kufizuar<br>Shoqëri me përgjegjësi të kufizuar –SHPK<br>Shoqëri aksionare                                                                                                    | Regjistrimet         93129           93129         3383           90         6170           368         618                                                                                                    | Ndërma              | Numri i ndërma<br>arrje të tjera nën juridiksior<br>Kooperativa bujqë<br>Ndërmarrje pul                                                                                                    | Regjistrimet<br>nin e 33<br>sore 68<br>plike 12                                                                       | pas p     | ronësisë           |                                                                                                    |
| 2<br>3<br>4<br>5<br>6<br>7<br>8                              | Lloji i Pronësisë<br>Biznes individual<br>Ortakëri e përgjithshme<br>Ortakëri e kufizuar<br>Shoqëri me përgjegjësi të kufizuar –SHPK<br>Shoqëri aksionare<br>Kompani të huaja                                                                                                    | Regjistrimet         93129           93129         3383           90         6170           368         486                                                                                                    | Ndërmi              | Numri i ndërma<br>arrje të tjera nën juridiksior<br>Kooperativa bujqë<br>Ndërmarrje pul<br>Ndërmarrje shoqë                                                                                            | Regjistrimet<br>nin e 33<br>sore 68<br>olike 12<br>rore 16                                                            | pas p     | ronësisë           |                                                                                                    |
| 2<br>3<br>4<br>5<br>6<br>7<br>8<br>9                         | Lloji i Pronësisë<br>Biznes individual<br>Ortakëri e përgjithshme<br>Ortakëri e kufizuar<br>Shoqëri me përgjegjësi të kufizuar –SHPK<br>Shoqëri aksionare<br>Kompani të huaja<br>Ndërmarrje shoqërore                                                                                           | Regjistrimet         93129           93129         3383           90         6170           368         486           16         16                                                                               | Ndërma              | Numri i ndërma<br>arrje të tjera nën juridiksion<br>Kooperativa bujqë<br>Ndërmarrje pul<br>Ndërmarrje shoqë<br>Kompani të h                                                                            | Regjistrimet<br>in e 33<br>sore 68<br>olike 12<br>rore 16<br>uaja 486                                                 | pas p     | ronësisë           |                                                                                                    |
| 2<br>3<br>4<br>5<br>6<br>7<br>8<br>9<br>10                   | Lloji i Pronësisë<br>Biznes individual<br>Ortakëri e përgjithshme<br>Ortakëri e kufizuar<br>Shoqëri me përgjegjësi të kufizuar –SHPK<br>Shoqëri aksionare<br>Kompani të huaja<br>Ndërmarrje shoqërore<br>Ndërmarrje publike                                                                     | Regjistrimet         93129           93129         3383           90         6170           368         486           16         12                                                                               | Ndërma              | Numri i ndërma<br>arrje të tjera nën juridiksion<br>Kooperativa bujqë<br>Ndërmarrje pul<br>Ndërmarrje shoqë<br>Kompani të h<br>Shoqëri aksio                                                           | Regjistrimet<br>in e 33<br>sore 68<br>olike 12<br>rore 16<br>uaja 486<br>nare 368                                     | pas p     | ronësisë           |                                                                                                    |
| 2<br>3<br>4<br>5<br>6<br>7<br>8<br>9<br>10<br>11             | Lloji i Pronësisë<br>Biznes individual<br>Ortakëri e përgjithshme<br>Ortakëri e kufizuar<br>Shoqëri me përgjegjësi të kufizuar –SHPK<br>Shoqëri aksionare<br>Kompani të huaja<br>Ndërmarrje shoqërore<br>Ndërmarrje publike<br>Kooperativa bujqësore                                            | Regjistrimet         93129           93129         3383           90         6170           6170         368           486         16           12         68                                                     | Ndërma              | Numri i ndërma<br>arrje të tjera nën juridiksion<br>Kooperativa bujqë<br>Ndërmarrje pul<br>Ndërmarrje shoqë<br>Kompani të h<br>Shoqëri aksio<br>ne përgjegjësi të kufizuar –S                          | Regjistrimet<br>in e 33<br>sore 68<br>olike 12<br>rore 16<br>uaja 486<br>nare 368<br>SHPK 6170                        | pas p     | ronësisë           |                                                                                                    |
| 2<br>3<br>4<br>5<br>6<br>7<br>8<br>9<br>10<br>11<br>12       | Lloji i Pronësisë<br>Biznes individual<br>Ortakëri e përgjithshme<br>Ortakëri e kufizuar<br>Shoqëri me përgjegjësi të kufizuar –SHPK<br>Shoqëri aksionare<br>Kompani të huaja<br>Ndërmarrje shoqërore<br>Ndërmarrje publike<br>Kooperativa bujqësore<br>Ndërmarrje të tjera nën juridiksionin o | Regjistrimet         93129           93129         3383           90         6170           6170         368           486         16           12         68           333         68                            | Ndërma<br>Shoqëri m | Numri i ndërma<br>arrje të tjera nën juridiksion<br>Kooperativa bujqë<br>Ndërmarrje pul<br>Ndërmarrje shoqë<br>Kompani të h<br>Shoqëri aksio<br>ne përgjegjësi të kufizuar –S<br>Ortakëri e kufi       | Regjistrimet<br>in e 33<br>sore 68<br>olike 12<br>rore 16<br>uaja 486<br>nare 368<br>SHPK 6170<br>zuar 90             | pas p     | ronësisë           |                                                                                                    |
| 2<br>3<br>4<br>5<br>6<br>7<br>8<br>9<br>10<br>11<br>12<br>13 | Lloji i Pronësisë<br>Biznes individual<br>Ortakëri e përgjithshme<br>Ortakëri e kufizuar<br>Shoqëri me përgjegjësi të kufizuar –SHPK<br>Shoqëri aksionare<br>Kompani të huaja<br>Ndërmarrje shoqërore<br>Ndërmarrje publike<br>Kooperativa bujqësore<br>Ndërmarrje të tjera nën juridiksionin o | Regjistrimet         93129           93129         3383           90         3383           90         6170           368         486           16         12           68         33           100%         100% | Ndërma<br>Shoqëri m | Aumri i ndërma<br>arrje të tjera nën juridiksion<br>Kooperativa bujqë<br>Ndërmarrje pul<br>Ndërmarrje shoqë<br>Kompani të h<br>Shoqëri aksio<br>ne përgjegjësi të kufizuar –S<br>Ortakëri e përgjithsi | Regjistrimet<br>in e 33<br>sore 68<br>olike 12<br>rore 16<br>uaja 486<br>nare 368<br>SHPK 6170<br>zuar 90<br>hme 3383 | pas p     | ronësisë           |                                                                                                    |

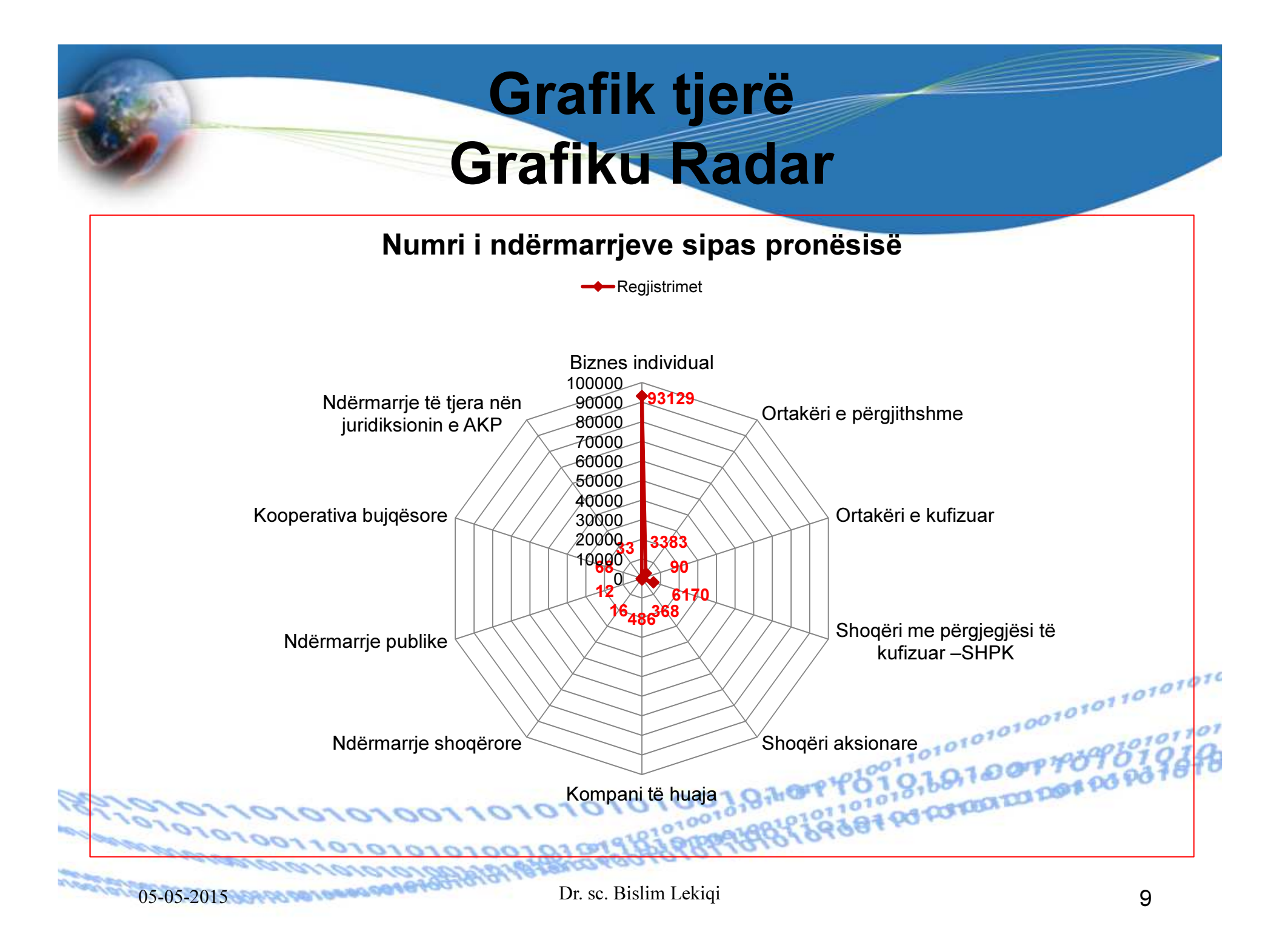

## Shembull: Grafikët Bubble (Fluskë)

I përshtatshëm për të paraqitur vlerat në %

| l punësuari | Realizimi I planit 1 | Realizimi I planit 2                   |
|-------------|----------------------|----------------------------------------|
| BNJ 1       | 0.4                  | 0.1                                    |
| BNJ 2       | 0.3                  | 0.1                                    |
| BNJ 3       | 0.1                  | 0.15                                   |
| BNJ 4       | 0.1                  | 0.15                                   |
| BNJ 5       | 0.05                 | 0.2                                    |
| BNJ 6       | 0.05                 | 0.3                                    |
| Plani       | =SUM(B3:B8)          | =SUM(C3:C8)                            |
| enorororor  | 001101010100019      | 10191010101010000000000000000000000000 |

Dr. sc. Bislim Lekiqi

05-05-201

## Së pari paraqesim grafikun në formatin COLUMN - Shtyllor

#### Realizimi i planeve nga BNJ

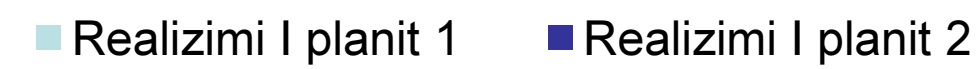

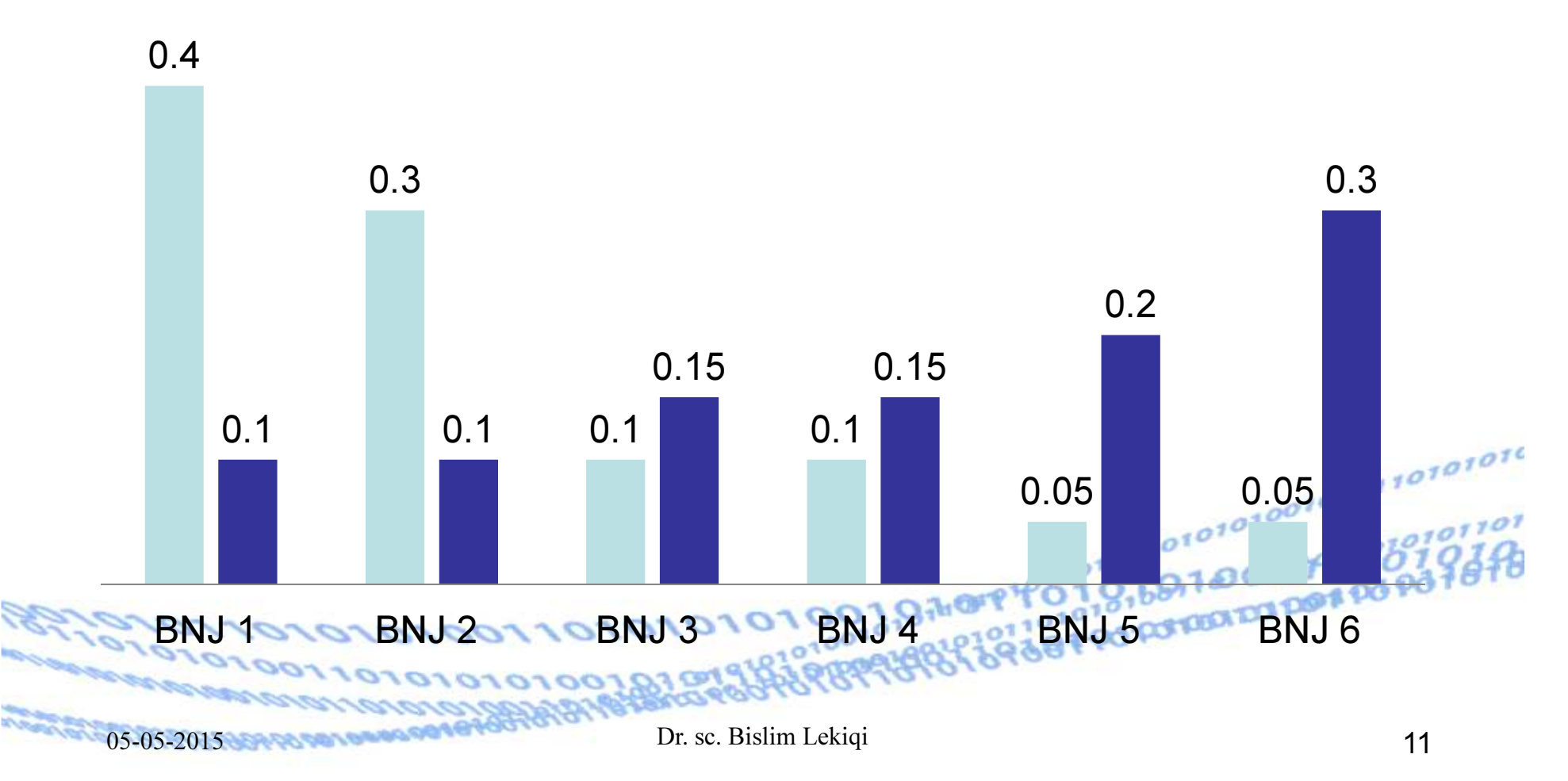

## Grafikët Bubble (Fluskë)

Për të ndërruar llojin e grafikut ekzistues, klikojmë më grafikun e krijuar, pastaj klikojmë në simbolin **Change Chart Type** dhe zgjedhim llojin **Bubble.** 

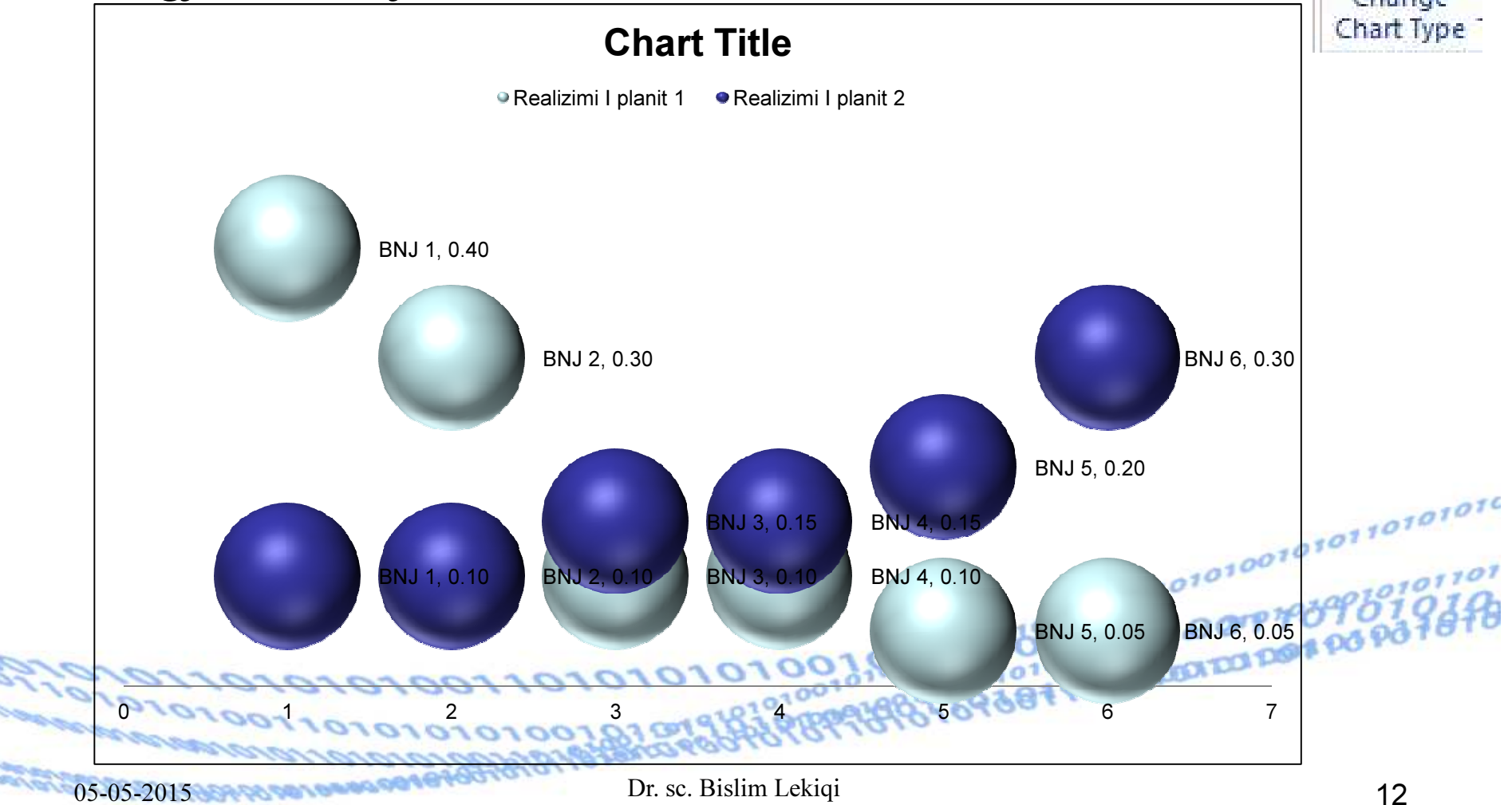

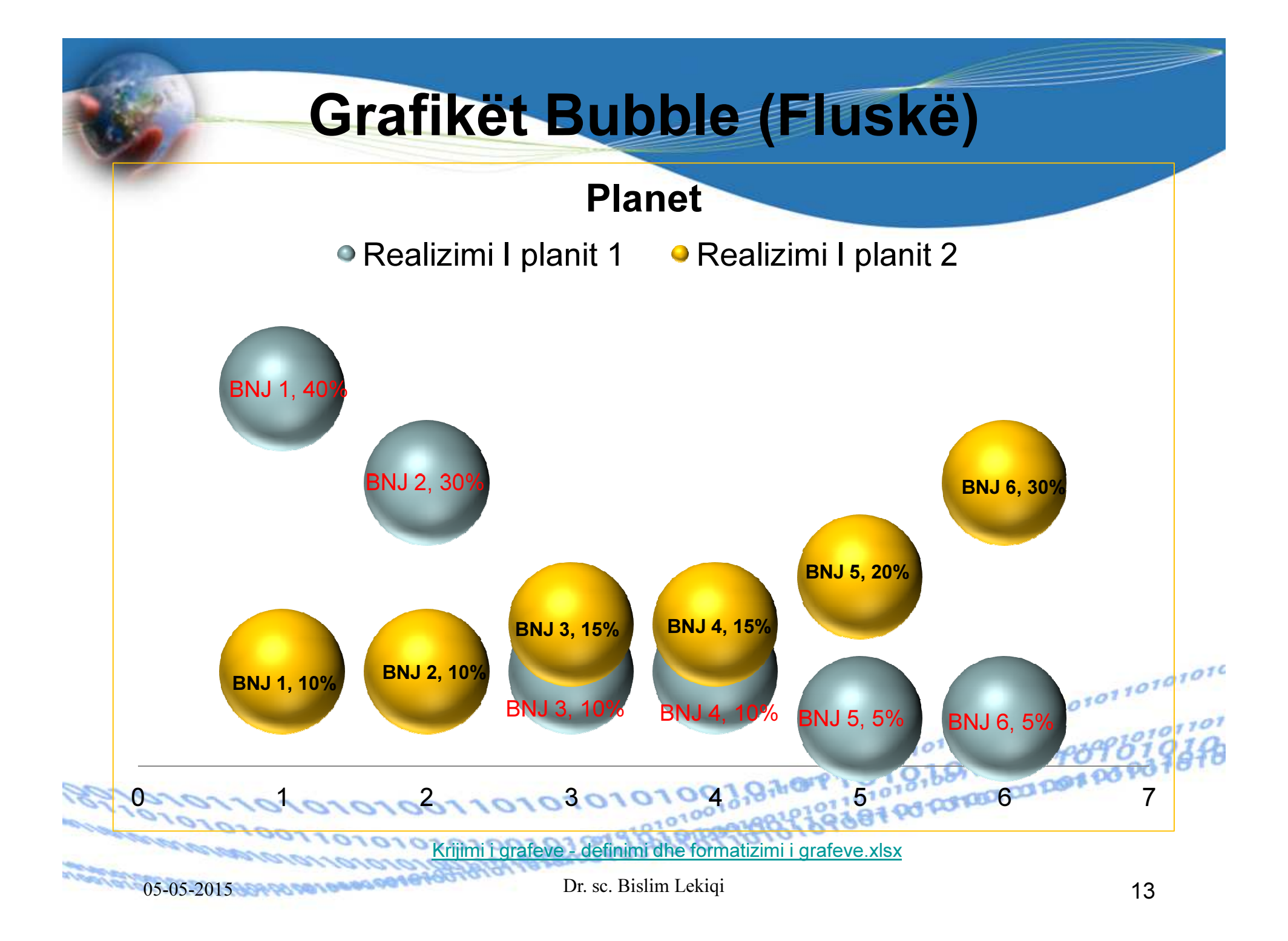

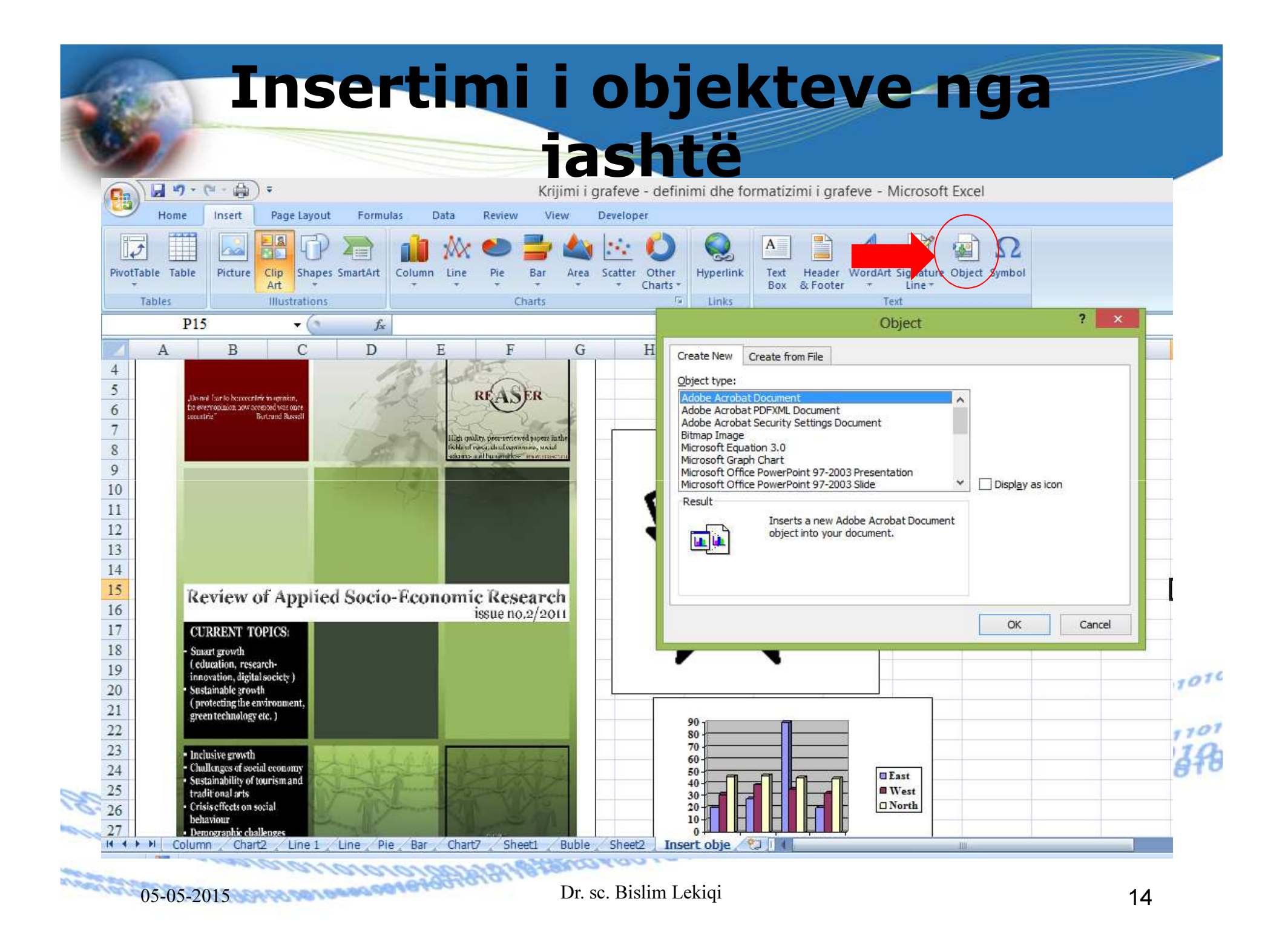

|                                                                                                    | Object                           | ? ×                      |
|----------------------------------------------------------------------------------------------------|----------------------------------|--------------------------|
| Create New Create from File                                                                                                    |                                  |                          |
| Object type:<br>Adobe Acrobat Document<br>Adobe Acrobat PDFXML Document<br>Adobe Acrobat Security Settings D<br>Bitmap Image<br>Microsoft Equation 3.0<br>Microsoft Graph Chart<br>Microsoft Office PowerPoint 97-20<br>Microsoft Office PowerPoint 97-20<br>Result<br>Inserts a new A<br>object into your | ocument O3 Presentation O3 Slide | Displ <u>a</u> y as icon |

Read -

🚔 🗧 Krij..

10

C.,

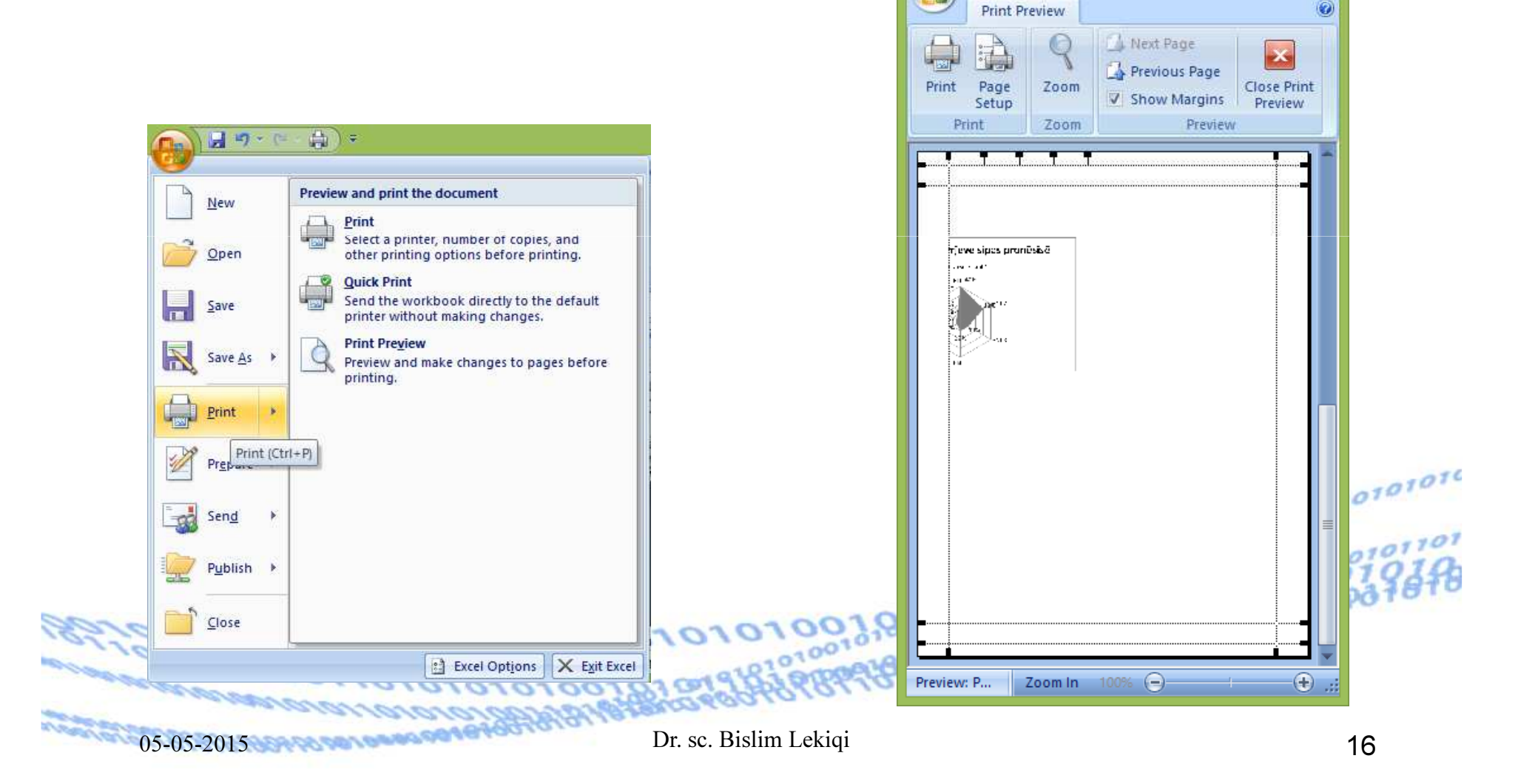

Gjatë futjes dhe përpunimit të të dhënave në Fletë pune, mund të ndodhë që të dhënat të jenë të shtrira në dy apo më shumë faqe për printim, sidomos ndarja e grafikut në dy apo më shumë faqe të printuara. Në këtë mënyrë mund të humbet efekti i dëshiruar për analizimin e rezultateve.

Excel na mundëson që të dhënat e futura të printohen p.sh. Në një faqe apo sipas dëshirës.

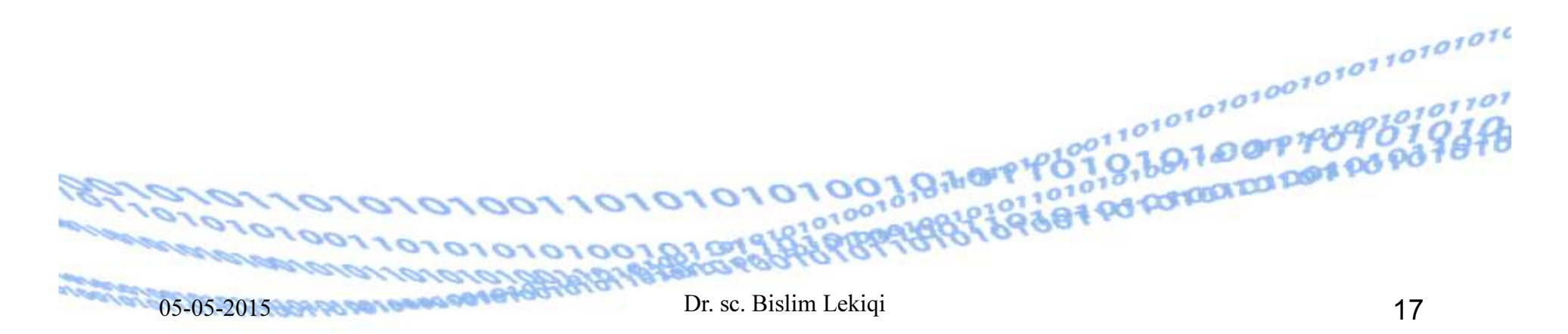

Dritarja dialoguese na njofton se printimi do të bëhet 100% të madhësisë normale, që do të thotë se të dhënat e punuara mund të paragiten të pieësrishme në disa fletë

| nrintimi     | r age Setup                      |                                         |
|--------------|----------------------------------|-----------------------------------------|
| printin      | Page Margins Header/Footer Sheet |                                         |
|              | Orientation                      |                                         |
|              | A Ortrait                        |                                         |
|              | Scaling                          |                                         |
|              | ● Adjust to: 100 🚔 % normal size |                                         |
|              | ○ Fit to: 1                      |                                         |
|              | Paper size: Letter               |                                         |
|              | Print guality: 600 dpi           |                                         |
|              | First page number: Auto          |                                         |
|              |                                  | 01010110101                             |
|              |                                  | 01010100                                |
|              | Ontions                          | 010000000000000000000000000000000000000 |
| 2010101010   |                                  | STODATO DOTATO                          |
| 1010101001   | OK Cancel                        |                                         |
| anavaranana. | 1010101000000000000              |                                         |
| 05-05-2015   | Dr. sc. Bislim Lekiqi            | 18                                      |

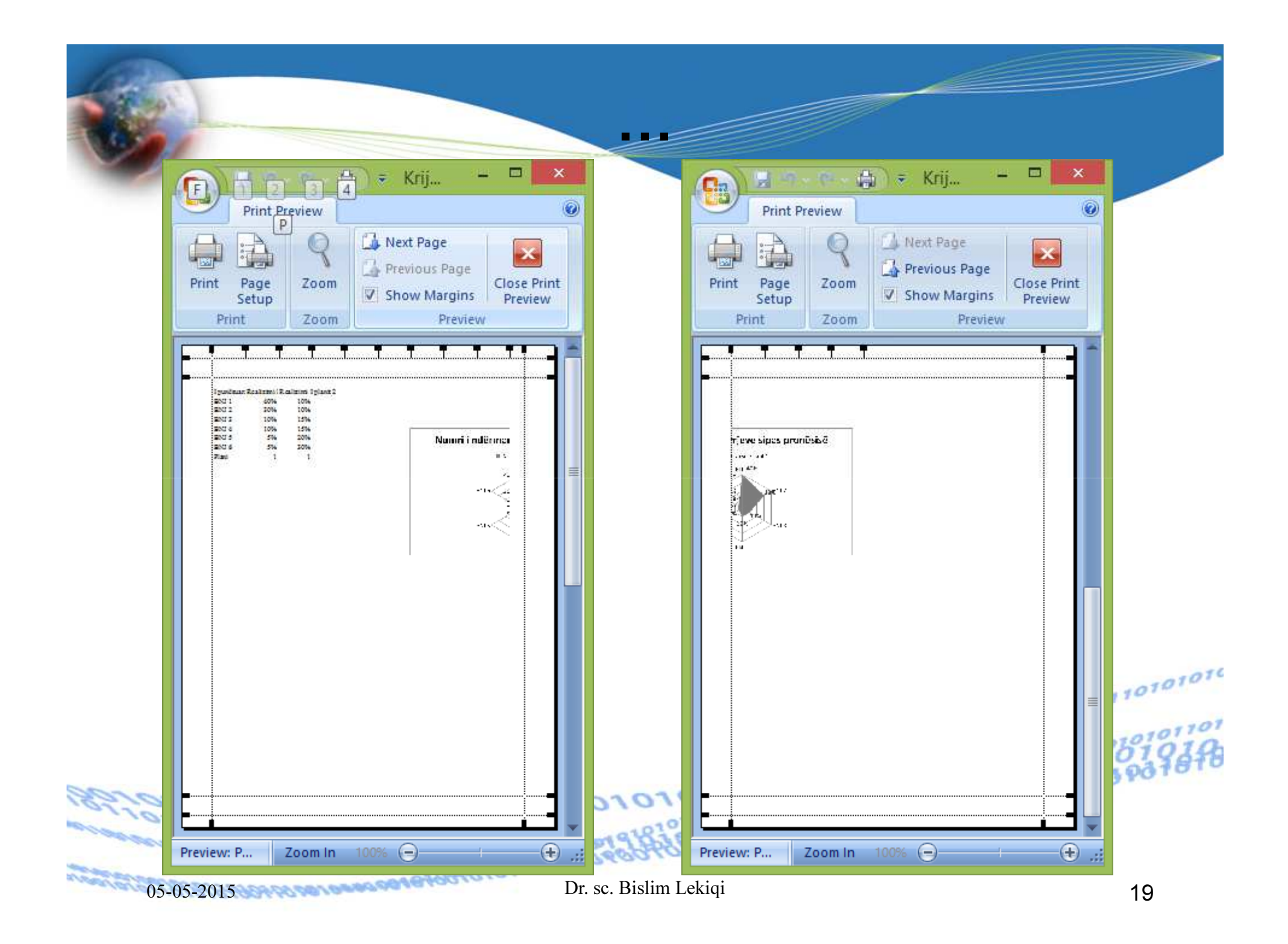

Që të dhënat e futura në Fletë pune të mund të i printojmë si një fletë e vetme, Në Scaling zgjedhim Fit to dhe përzgjedhim 1 që d.t.th do të printohet tërë materiali në një faqe.

| Page Setup                                                                                                    | ? ×                 | Print Preview                                                                                                    | Next Page                               |
|----------------------------------------------------------------------------------------------------|---------------------|----------------------------------------------------------------------------------------------------|-----------------------------------------|
| Page Margins Header/Footer Sheet                                                                                      |                     | Print Page Zoom<br>Setup                                                                                                    | Show Margins                            |
| A © Portrait A O Landscape                                                                                            |                     | Print Zoom                                                                                                    | Preview                                 |
| Scaling         Adjust to:       72       % normal size         Fit to:       1       page(s) wide by       1       1 |                     | Part Lambda (12,000)         Part Lambda (12,000)           Diff (20,000)         Bit (20,000)           Diff (20,000)         Bit (20,000)           Diff (20 | Munifil Indoman, extra ligas pranedas t |
| Paper size: Letter                                                                                                    | ✓                   |                                                                                                    |                                         |
| irst page number: Auto                                                                                                |                     |                                                                                                    |                                         |
|                                                                                                    |                     |                                                                                                    |                                         |
|                                                                                                    | Options             | 2.07                                                                                                    |                                         |
|                                                                                                    | OK Cancel           |                                                                                                    |                                         |
| 05.05.2015                                                                                                    | )r se Bislim Lekiqi | Preview: P Zoom In                                                                                                    | 20                                      |

8

1

Mundësia tjetër e përfshirjes në një faqe është edhe nëse është e mund të përfshihet në një faqe, duke përzgjedhë formën e orientimit për printim Vandscape.

| -     | Print Pro                                                                                                    | eview                                  | ( |
|-------|----------------------------------------------------------------------------------------------------|----------------------------------------|---|
|       | 9                                                                                                    | A Previous Page                        |   |
| Print | Zoom                                                                                                    | Show Margins Preview                   |   |
|       | Zoom                                                                                                    | Preview                                |   |
|       | 2 and before 12 and before 12 and before 12 and before 12 and before 12 and 12 and 12 | s<br>Numi intimordore signs prostelist |   |
|       |                                                                                                    |                                        |   |

|                 | Page Setup                                    | ?       | X        |
|-----------------|-----------------------------------------------|---------|----------|
| Page Marg       | ins Header/Footer Sheet                       |         |          |
| Orientation     | Portrait 💽 🖲 Landscape                        |         |          |
| Scaling         | 100 → % normal size       1 → page(s) wide by |         |          |
| Paper size:     | etter                                         |         | *        |
| Print guality:  | 500 dpi                                       |         | <b>Y</b> |
| First page numb | er: Auto                                      |         |          |
|                 |                                               |         |          |
|                 |                                               | Options |          |
|                 | ОК                                            | Can     | cel      |

Në dritaren dialoguese Page Setup, tek Regjistri (TABS) Sheet, ofrohen mundësi të tjera të rregullimit të printimit (**Print area**), si fusha e printimit, Rreshti që do të përsëritet në fillim të secilës faqe të printuar (Rows të repeat at top) etj.

| Ра                                                                                                    | ige Setup                                     |                     | ?       | ×                              |
|----------------------------------------------------------------------------------------------------|-----------------------------------------------|---------------------|---------|--------------------------------|
| Page Margins Header/Footer Sheet                                                                                   | ]                                             |                     |         |                                |
| Print area:<br>Print titles                                                                                        |                                               |                     |         |                                |
| Columns to repeat at left:                                                                                         |                                               |                     |         |                                |
| Print  Gridlines Black and white Draft guality Row and column headings Page order  Over, then over Over, then down | Co <u>m</u> ments:<br>Cell <u>e</u> rrors as: | (None)<br>displayed | Options | <ul> <li></li> <li></li> </ul> |
|                                                                                                    |                                               | ОК                  | Can     | icel                           |
| 10101000019811398                                                                                                  | 8110.                                         |                     |         |                                |

Dr. sc. Bislim Lekiqi

10011010

## Rregullimi i ballinës dhe fundit të raportit

Rregullimi I ballinës dhe fundit të raportit bëhet edhe nga menyja **Insert**, përmes grupit të butonëve **Text**, i cili ka pamjen vijuese (në varësi të ekranit):

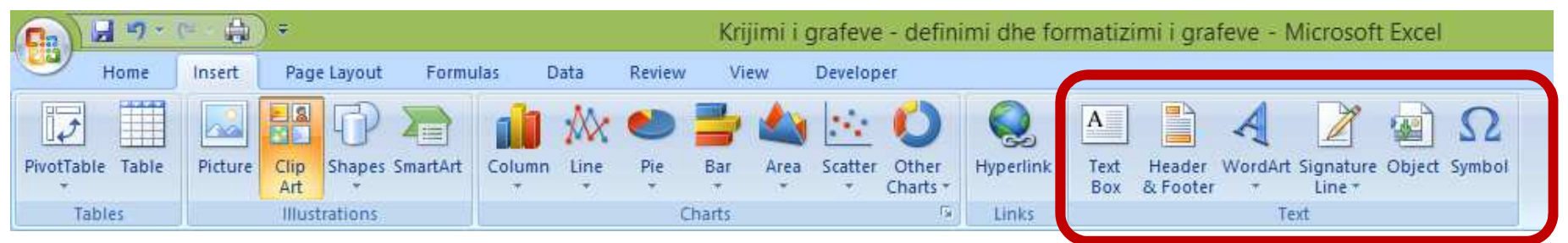

Pasi të klikohet në **Header & Footer**, fitohet menyja e re **Design** si dhe pamja vijuese:

|             | <b>H</b> 12 · | [=             | 1) ÷               |                 |                 |              |              |                  |       |                   |                 | _               | Header & Footer Tools | Krijimi i grafeve - definimi dhe     |  |
|-------------|---------------|----------------|--------------------|-----------------|-----------------|--------------|--------------|------------------|-------|-------------------|-----------------|-----------------|-----------------------|--------------------------------------|--|
| 9           | Home          | Insert         | Page               | e Layout        | Form            | nulas        | Data         | Revie            | w     | View              | Develo          | oper            | Design                |                                      |  |
|             |               | #              |                    | 7               | $\bigcirc$      |              |              |                  |       |                   | Ĩ               | I               | Different First Pag   | e Scale with Document                |  |
| Header<br>T | Footer        | Page<br>Number | Number<br>of Pages | Current<br>Date | Current<br>Time | File<br>Path | File<br>Name | Sheet Pi<br>Name | cture | Format<br>Picture | Go to<br>Header | Go to<br>Footer | 📃 Different Odd & E   | iven Pages 🛛 Align with Page Margins |  |
| Header &    | & Footer      |                |                    | Н               | eader & F       | ooter E      | lements      |                  |       |                   | Navig           | ation           | Options               |                                      |  |

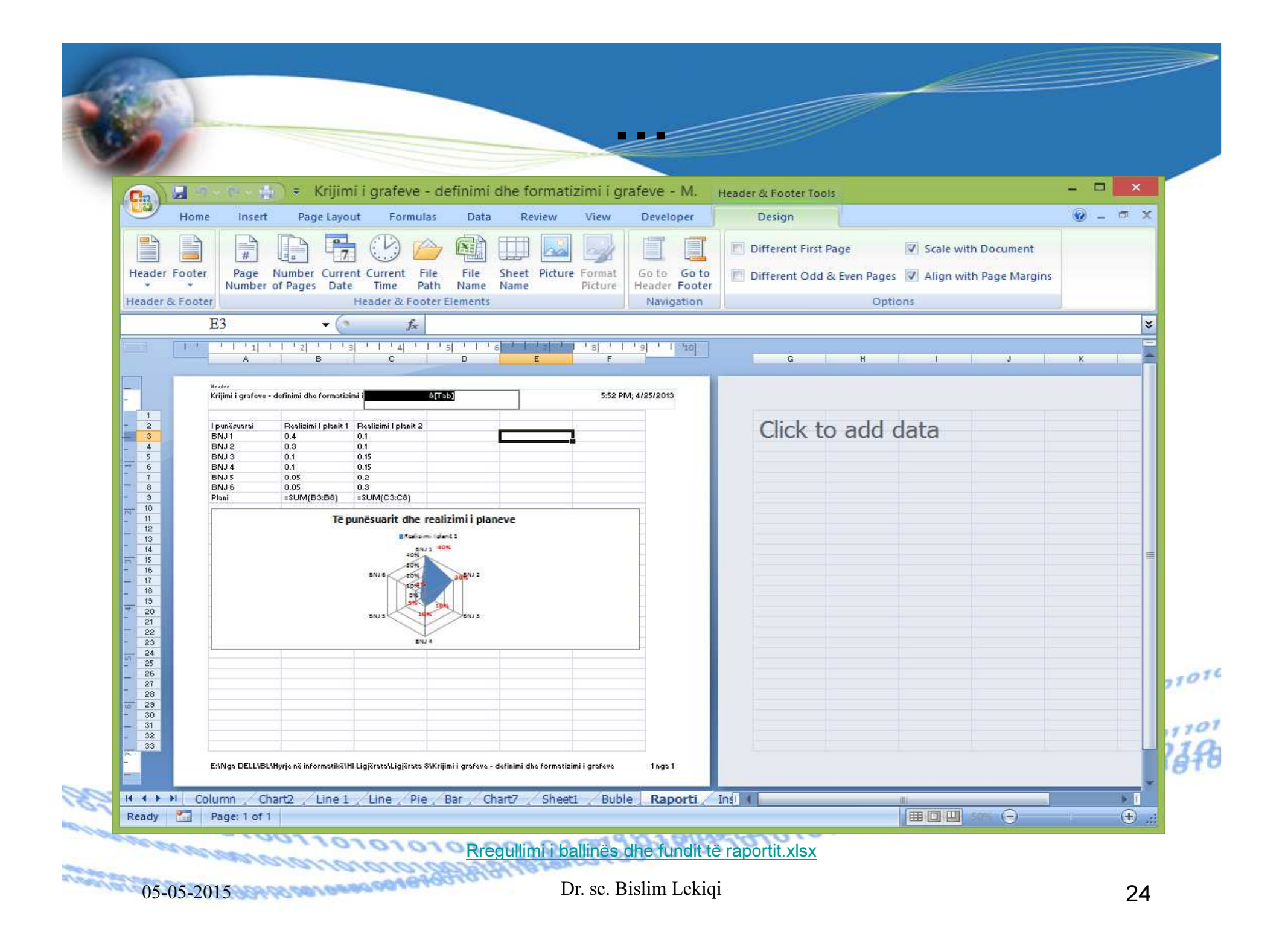

## Rregullimi i ballinës dhe fundit të raportit

Rregullimi I ballinës dhe fundit të raportit bëhet edhe nga menyja **Insert**, përmes grupit të butonëve **Text**, i cili ka pamjen vijuese (në varësi të ekranit):

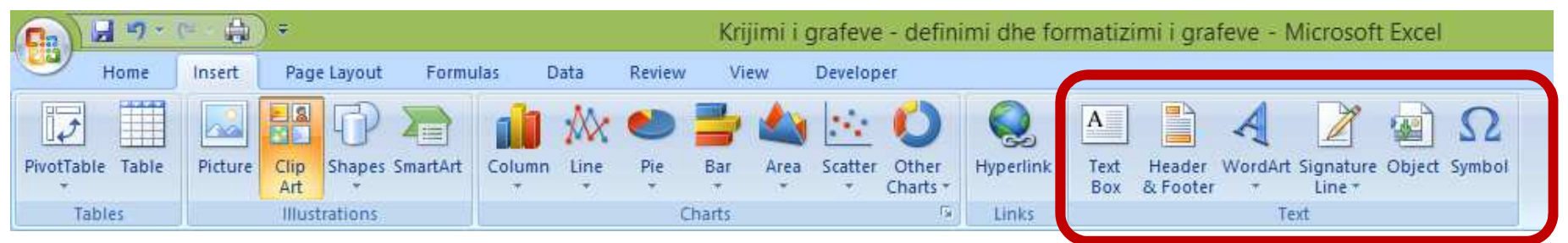

Pasi të klikohet në **Header & Footer**, fitohet menyja e re **Design** si dhe pamja vijuese:

|             | <b>H</b> 9 | (= ÷           | 1) ÷               |                 |                 |              |              |                 |        |                   |                 |                 | Header & Footer Too | s Krijimi    | i grafeve - de  | finimi dhe |
|-------------|------------|----------------|--------------------|-----------------|-----------------|--------------|--------------|-----------------|--------|-------------------|-----------------|-----------------|---------------------|--------------|-----------------|------------|
| 9           | Home       | Insert         | Page               | e Layout        | Form            | iulas        | Data         | Revie           | ew     | View              | Develo          | oper            | Design              |              |                 |            |
|             |            | #              |                    | 7               |                 |              |              |                 |        |                   | I               | I               | 🕅 Different First I | age          | 🔽 Scale with Do | cument     |
| Header<br>T | Footer     | Page<br>Number | Number<br>of Pages | Current<br>Date | Current<br>Time | File<br>Path | File<br>Name | Sheet P<br>Name | icture | Format<br>Picture | Go to<br>Header | Go to<br>Footer | Different Odd       | & Even Pages | 🔽 Align with Pa | ge Margins |
| Header &    | & Footer   |                |                    | H               | eader & F       | ooter E      | lements      |                 |        |                   | Navig           | ation           | Options             |              |                 |            |

## **Rregullimi i ballinës dhe fundit të raportit përmes Page Setup**

| Page Setup ? ×                        | Page Setup ? ×                          |
|---------------------------------------|-----------------------------------------|
| Page Margins Header/Footer Sheet      |                                         |
| Orientation                           | Page Margins Header/Footer Sheet        |
| A O Landscape                         |                                         |
| Clin-                                 | He <u>a</u> der:                        |
| Scaling                               | (none) 🗸                                |
| ● Adjust to: 100 🚔 % normal size      | Ouston Header Ouston Footer             |
| ○ Fit to: 1                           |                                         |
|                                       | Eooter:                                 |
| Paper size:                           | (none)                                  |
|                                       |                                         |
| Print guality: 600 dpi                |                                         |
| First page number: Auto               |                                         |
|                                       | Different odd and even pages            |
|                                       | Scale with document                     |
|                                       | Align with page margins                 |
|                                       | Print Print Preview Ontions             |
| Print Preview Options                 |                                         |
|                                       | OK Cancel                               |
| OK Cancel                             |                                         |
|                                       | 010010001010000000000000000000000000000 |
| 1010011010101010100101019             | RY6B6494010101                          |
| 2800101010101010101010101010101010000 |                                         |
| 05-05-2015 Dr. sc. B                  | islim Lekiqi 26                         |

|                                                                                                    | Header                                                                                                    |                                                                                                    | ? ×                                                                                     |               |           |
|----------------------------------------------------------------------------------------------------|----------------------------------------------------------------------------------------------------|----------------------------------------------------------------------------------------------------|-----------------------------------------------------------------------------------------|---------------|-----------|
| Header                                                                                                    |                                                                                                    |                                                                                                    |                                                                                         |               |           |
| To format text: select the text, to<br>To insert a page number, date, ti<br>insertion point in the edit box,<br>To insert picture: press the Insert<br>cursor in the edit box and pre | then choose the Format Text button.<br>me, file path, filename, or tab name:<br>, then choose the appropriate button<br>t Picture button. To format your pictures<br>the Format Picture button. | position the<br>.re, place the                                                                                                    |                                                                                         |               |           |
| 4                                                                                                    | A 🗈 🗄 📴 🕒                                                                                                    | 🆕 🛃 💷 🔜 🥎                                                                                                    |                                                                                         |               |           |
| Left section:                                                                                                    | Center section:                                                                                                    | Right section:                                                                                                    |                                                                                         |               |           |
| Autori                                                                                                    | ^ &[Tab]                                                                                                    |                                                                                                    | &[Time] ^                                                                               |               |           |
|                                                                                                    |                                                                                                    |                                                                                                    | Footer                                                                                  |               | ?         |
|                                                                                                    | Footer<br>To format text: sele<br>To insert a page nur<br>insertion point in<br>To insert picture: pri<br>cursor in the edi                                                                     | ect the text, then choose the Format Te<br>nber, date, time, file path, filename, or<br>the edit box, then choose the appropri-<br>ess the Insert Picture button. To forma<br>t box and press the Format Picture butto | xt button.<br>tab name: position the<br>ate button.<br>t your picture, place the<br>on. |               |           |
|                                                                                                    |                                                                                                    | A 🖹 🗄 🛐                                                                                                    | ۹ 🛐                                                                                     | 2 3           |           |
|                                                                                                    | Left section:                                                                                                    | Center section:                                                                                                    | <u>Ri</u>                                                                               | ight section: |           |
|                                                                                                    | &[File]                                                                                                    | <u>م</u>                                                                                                    | ¢[Date]                                                                                 |               | &[Page] ^ |
|                                                                                                    |                                                                                                    |                                                                                                    |                                                                                         |               |           |

| 100  |                                |                       | _       |            |
|------|--------------------------------|-----------------------|---------|------------|
|      | Pag                            | e Setup               | ? ×     |            |
| 201  | Page Margins Header/Footer     | Sheet                 |         |            |
|      | Autori                         | Sheet 1               | 9:44 AM |            |
|      | He <u>a</u> der:               |                       |         |            |
|      | Autori, Sheet1, 9:44 AM        |                       | ~       |            |
|      | <u>C</u> ustom Header          | Custom Footer         |         |            |
|      | Eooter:                        |                       |         |            |
|      | Book1, 15-04-14, 1             |                       | ~       |            |
|      |                                |                       |         |            |
|      | Book1 11                       | 5-04-14               | 1       |            |
|      | Different odd and even pages   |                       |         |            |
|      | Different first page           |                       |         |            |
|      | Scale with document            |                       |         | 1010101010 |
|      | Align with page <u>margins</u> |                       |         | 00101011   |
|      | Print                          | Print Previe <u>w</u> | Options | 1970961019 |
| 010  |                                | ОК                    | Cancel  | Dore       |
| 2015 | Dr. sc. B                      | islim Lekiqi          |         | 28         |

## Përdorimi i formulave ekonomike: RATE, NPER, PMT, PV, FV

RATE – llogaritjen e interesit për periudhë

- NPER numri i periudhave për një investim mbi bazën e pagesave me këste konstante periodike dhe një interes konstant.
- PMT shuma e këstit që duhet paguar, nëse kemi marrë një kredi.
- PV vlera aktuale e një investimi.
- FV Vlera e ardhshme shuma e kursyer pas një periode nëse e dimë kamatën

010101001.9Horey

## **Funksionet financiare**

#### **RATE** – funksion financiar

**RATE** shërben për llogaritjen e interesit.

Për të llogaritur interesin e një kredie, duhet të kemi të dhënat për:

- 1. Vlerën e kredisë PV
- 2. periudhën kohore të shlyerjes së kredisë NPER
- 3. Këstet mujore për pagesë PMT

01010100

Q to to P

0101001010101010101010

## Shembull

Të llogaritet interesi i një kredie katërvjeçare prej 800 000 euro me këste mujore prej 20 000 euro.

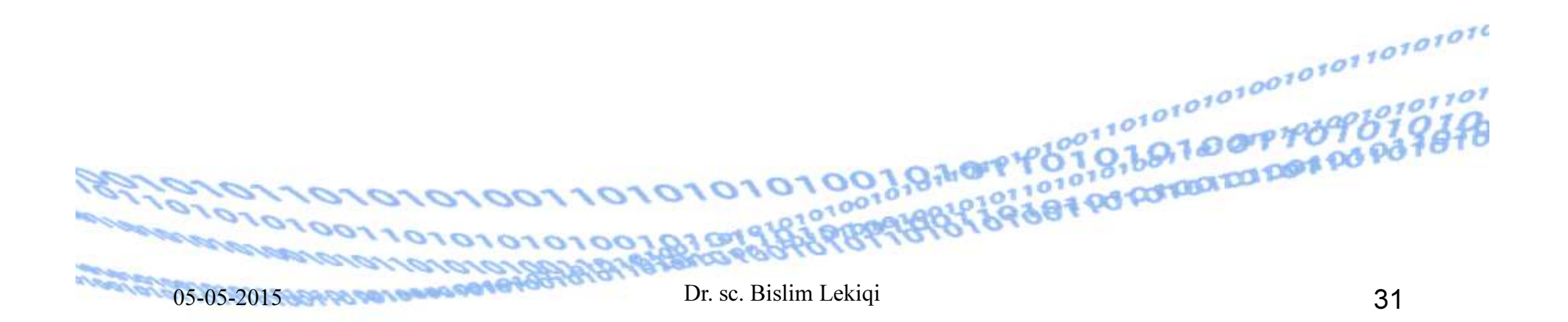

## **RATE – funksion financiar**

Kjo në Excel kryhet duke thërritur funksionin RATE Sintaksa =RATE(nper,pmt,pv,fv,type)

- RATE është interesi për periudhë.
- **nper** është numri i periudhave

05-05-2015

- pmt është pagesa (kësti) që bëhet për çdo periudhë. Nuk mund të ndryshoje gjatë periudhës së investimit. Zakonisht, pmt-ja përfshinë kapital dhe interes por jo taksa apo tatime.
- pv është vlera aktuale apo me përafërsi sasia në të cilën vjen një seri pagesash të mëvonshme.
- fv është vlera e ardhshme, apo bilanci i arkës që doni të keni pas derdhjes së këstit te fundit. Në qoftë se përjashtohet fv, merret 0 (vlera e ardhshme e një kredie, p.sh. është 0).
  - Rate 0 Në fund te periudhës, 1 Në fillim të periudhës

| )          | Home $f_x \xrightarrow{\Sigma \text{Aut}} P_x$ | Insert Pag<br>oSum + 🙀 L | ge Layout     | Formula        | Data                   | Review View                           | Developer                             |                           | ×          |
|------------|------------------------------------------------|--------------------------|---------------|----------------|------------------------|---------------------------------------|---------------------------------------|---------------------------|------------|
| In:<br>Fun | sert in Fin                                    | ancial + 🎦 E             | oate & Time ▼ | 10<br>0-       | Name<br>Manager 🛍<br>D | Create from Selection<br>efined Names | Remove Arrows + &<br>Formula Auditing | Watch Calcula<br>Window * | tion       |
| 1          | В                                              | 4                        | + (-          | f <sub>x</sub> |                        |                                       |                                       |                           | *          |
| 4          | A                                              | В                        | С             |                |                        |                                       | Insert Function                       | ? ×                       |            |
| 1          | Kredia                                         | 800,000.00€              |               | 1              |                        | Search for a function:                |                                       |                           |            |
| 2          | Kësti mujo                                     | 1 20,000.00€             |               |                |                        | Type a brief description              | of what you want to do and then click |                           |            |
| 3          | Koha                                           | 4 vite                   | 3             |                |                        | Go                                    |                                       |                           |            |
| 4          | Interesi?                                      | E                        |               |                |                        | Or select a <u>c</u> ategory: Fir     | hancial                               | ✓ < 2                     |            |
| 5          |                                                |                          |               |                |                        | Select a function:                    |                                       |                           |            |
| 6          |                                                |                          |               |                |                        | PMT                                   |                                       | ^                         |            |
| 7          |                                                |                          |               |                |                        | PRICE                                 |                                       |                           |            |
| 8          |                                                |                          |               |                |                        | PRICEMAT                              |                                       |                           | _          |
| 9          |                                                |                          |               |                | 3                      | RATE                                  |                                       | <b>~</b>                  | _          |
| 10         |                                                |                          |               | -              |                        | RATE(nper,pmt,pv,fv,                  | type,guess)                           | For example use           | _          |
| 11         |                                                |                          |               |                |                        | 6%/4 for quarterly paym               | ents at 6% APR.                       | and example, use          |            |
| 12         |                                                |                          |               |                |                        |                                       |                                       |                           |            |
| 14         |                                                |                          |               |                |                        |                                       |                                       |                           |            |
| 15         |                                                |                          |               |                |                        | Help on this function                 | OK                                    | Cancel                    |            |
| 16         |                                                |                          |               |                |                        |                                       |                                       |                           |            |
| •••        | → → She                                        | et1 / Sheet2 /           | Sheet3 / 📍    |                |                        | <br>∏ <b>↓</b> [                      | <b>4</b>                              |                           |            |
| Rear       | dv 🔚                                           |                          |               |                |                        |                                       |                                       |                           | <b>A</b> . |

| Q         | 100                                                                                                    | - 6 - 尊固 () -                                                                | FQ) =                                   | Book1 -           | Microsoft E                                                      | xcel        |                                                                                             |                    | 1 ×     |
|-----------|----------------------------------------------------------------------------------------------------|------------------------------------------------------------------------------|-----------------------------------------|-------------------|------------------------------------------------------------------|-------------|---------------------------------------------------------------------------------------------|--------------------|---------|
| 0         | Home                                                                                                    | Insert Page                                                                  | Layout Formul                           | as Data           | Review                                                           | View        | Developer                                                                                   | 0 -                | . m x   |
| ir<br>Fui | $\int_{\mathcal{X}} \sum_{\substack{0 \\ \text{ for } \\ \text{ notion}}} \sum_{\substack{0 \\ \text{ for } \\ \text{ for } \\ \ for } \\ \text{ for } \\ \ for } \\ \text{ for } \\ \text{ for } \\ \text{ for } \\ \text{ for } \\ \ for } \\ \text{ for } \\ \text{ for } \\ \text{ for } \\ \ for } \\ \text{ for } \\ \ for } \\ \ for } \\ \ for  \\ \ for  \\ \ for } \\ \ for  \\ \ for } \\ \ for  \\ \ for } \\ \ for  \\ \ for  \\ \ for } \\ \ for  \\ \ for  \\ \ for  \\ \ for } \\ \ for  \\ \ for \\$ | toSum • 👘 Log<br>cently Used • 🛕 Text<br>nancial • 👘 Dat<br>Function Library | ical * 🛱 *<br>t * 🔞 *<br>e & Time * 🔞 * | Name<br>Manager E | Define Name<br>Duse in Formula<br>Create from Se<br>efined Names | a           | 로 Trace Precedents<br>State Trace Dependents ☆ ·<br>A Remove Arrows · ②<br>Formula Auditing | Watch<br>Window    | ulation |
|           | RA                                                                                                    | ATE 🔻                                                                        | • (• X 🗸 f x                            | =RATE(            | 0                                                                |             |                                                                                             |                    | 1       |
|           | A                                                                                                    | В                                                                            | 11                                      | 1                 | 1<br>1                                                           |             | 1 K                                                                                         | 2                  |         |
| 1         | Kredia                                                                                                    | 800,000.00€                                                                  | ·                                       |                   | Func                                                             | ction Ar    | guments                                                                                     |                    |         |
| 2         | Kësti mujo                                                                                                    | a 20,000.00€                                                                 | RATE                                    |                   |                                                                  |             |                                                                                             |                    |         |
| 3         | Koha                                                                                                    | 4 vite                                                                       | Nper                                    |                   |                                                                  | 1           | = number                                                                                    | ^                  |         |
| 4         | Interesi?                                                                                                    | =RATE()                                                                      | Pmt                                     |                   |                                                                  | -           | = number                                                                                    |                    |         |
| 5         |                                                                                                    |                                                                              | Pv                                      |                   |                                                                  | 1           | = number                                                                                    |                    |         |
| 6         |                                                                                                    |                                                                              | Fv                                      |                   |                                                                  |             | = number                                                                                    |                    |         |
| 7         |                                                                                                    |                                                                              | Type                                    |                   |                                                                  |             | = number                                                                                    |                    | ,       |
| 8         |                                                                                                    |                                                                              | .,,,,,,,,,,,,,,,,,,,,,,,,,,,,,,,,,,,,,, |                   |                                                                  |             |                                                                                             | •                  |         |
| 9         |                                                                                                    |                                                                              | Returns the inte                        | rest rate per     | period of a loan o                                               | or an inves | =<br>stment. For example. use 6%/4 f                                                        | for guarterly      |         |
| 10        |                                                                                                    |                                                                              | payments at 6%                          | APR.              |                                                                  |             |                                                                                             | 1                  |         |
| 11        |                                                                                                    |                                                                              |                                         |                   | Nper is t                                                        | he total nu | mber of payment periods for the                                                             | e loan or investme | ent.    |
| 12        |                                                                                                    |                                                                              |                                         |                   |                                                                  |             |                                                                                             |                    |         |
| 13        |                                                                                                    |                                                                              |                                         |                   |                                                                  |             |                                                                                             |                    | _       |
| 14        |                                                                                                    |                                                                              | Formula result =                        | :                 |                                                                  |             |                                                                                             |                    | -       |
| 15        |                                                                                                    |                                                                              | Help on this fund                       | tion              |                                                                  |             | OK                                                                                          | Cancel             |         |
| 16        |                                                                                                    |                                                                              |                                         |                   |                                                                  |             |                                                                                             |                    |         |
| 14 4      | • • • She                                                                                                    | et1 🖉 Sheet2 🖉 Sh                                                            | ieets 🗶 🖬 🖉                             |                   |                                                                  |             |                                                                                             |                    |         |

|           |                                                   | * · () 🗉 🕢 🕾 () =                                                                                                |                | Boo                              | k1 - Microsoft Ex                                                       | cel                                           |                                                               | - 1                                        |     |   |
|-----------|---------------------------------------------------|----------------------------------------------------------------------------------------------------|----------------|----------------------------------|-------------------------------------------------------------------------|-----------------------------------------------|---------------------------------------------------------------|--------------------------------------------|-----|---|
| U         | Home                                              | Insert Page Layout Form                                                                                          | ulas           | Data                             | Review View                                                             | Developer                                     |                                                               | 0                                          | _ @ | X |
| In<br>Fur | fx Σ AutoS<br>sert<br>action D Finance<br>Finance | um • (2) Logical • (2) •<br>tly Used • (2) Text • (10) •<br>tial • (2) Date & Time • (10) •<br>• unction Library | Name<br>Manage | i⊃i<br>fi⊂i<br>er 1112 (<br>Defi | Define Name +<br>Use in Formula +<br>Create from Selection<br>ned Names | Trace Prece<br>Trace Depe<br>Remove Ar<br>For | edents 🖗 - C<br>endents 🤣 - C<br>rows - Q Wi<br>mula Auditing | atch<br>ndow<br>Calculation<br>Calculation |     |   |
|           | RATE                                              | - (° × √ )-                                                                                                    | =RA            | TE(4                             | *12,-20000,80000                                                        | JU)                                           |                                                               | ä                                          |     | 3 |
| 4         | A                                                 | В                                                                                                    |                |                                  |                                                                         | Function Ar                                   | guments                                                       | <i>*</i>                                   | x   |   |
| 1         | Kredia                                            | 800,000.00€                                                                                                    | RATE           |                                  |                                                                         |                                               |                                                               |                                            |     |   |
| 2         | Kësti mujor                                       | 20,000.00€                                                                                                    |                | Nper                             | 4*12                                                                    | 1                                             | = 48                                                          |                                            | ~   |   |
| 3         | Koha                                              | 4 vite                                                                                                    |                | Dest                             | 20000                                                                   | P354                                          | - 20000                                                       |                                            |     |   |
| 4         | Interesi?                                         | 2,-20000,800000)                                                                                                 |                | PIIIC                            | -20000                                                                  | F183                                          | = -20000                                                      |                                            |     |   |
| 5         |                                                   |                                                                                                    | -              | Pv                               | 800000                                                                  | EMI                                           | = 800000                                                      |                                            |     |   |
| 6         |                                                   |                                                                                                    |                | Fv                               |                                                                         | 156                                           | = number                                                      |                                            | -   |   |
| 7         |                                                   |                                                                                                    |                | Type                             |                                                                         | F.S.                                          | = number                                                      |                                            | ~   |   |
| 8         |                                                   |                                                                                                    |                |                                  |                                                                         |                                               | = 0.007701472                                                 |                                            |     |   |
| 9         |                                                   |                                                                                                    | Returns        | the inte                         | erest rate per period of                                                | a loan or an inves                            | tment. For example,                                           | use 6%/4 for quarterly                     |     |   |
| 10        |                                                   |                                                                                                    | paymen         | is at 6%                         | /0 APK.                                                                 |                                               |                                                               |                                            |     |   |
| 11        |                                                   |                                                                                                    | -              |                                  | 1                                                                       | Pv is the present<br>payments is w            | t value: the total amo<br>worth now.                          | unt that a series of futur                 | e   |   |
| 12        |                                                   |                                                                                                    |                |                                  |                                                                         | Pro Junior in A                               |                                                               |                                            |     |   |
| 13        |                                                   |                                                                                                    |                | 202                              |                                                                         |                                               |                                                               |                                            | _   | 1 |
| 14        |                                                   |                                                                                                    | Formula        | result :                         | = 0.77%                                                                 |                                               |                                                               |                                            |     |   |
| 15        |                                                   |                                                                                                    | Help on        | this fun                         | iction                                                                  |                                               | Γ                                                             | OK Can                                     | cel |   |
| 16        |                                                   |                                                                                                    | 1              | _                                |                                                                         |                                               |                                                               |                                            |     |   |
|           | > H Sheet1                                        | Sheet2 Sheet3                                                                                                    |                |                                  |                                                                         |                                               | 0.00                                                          |                                            |     | T |

Interesi mujor = 0,77% Interesi vjetor = Interesi mujor here 12 muaj Interesi vjetor = 0,77%\*12

Interesi vjetor= 9,24%

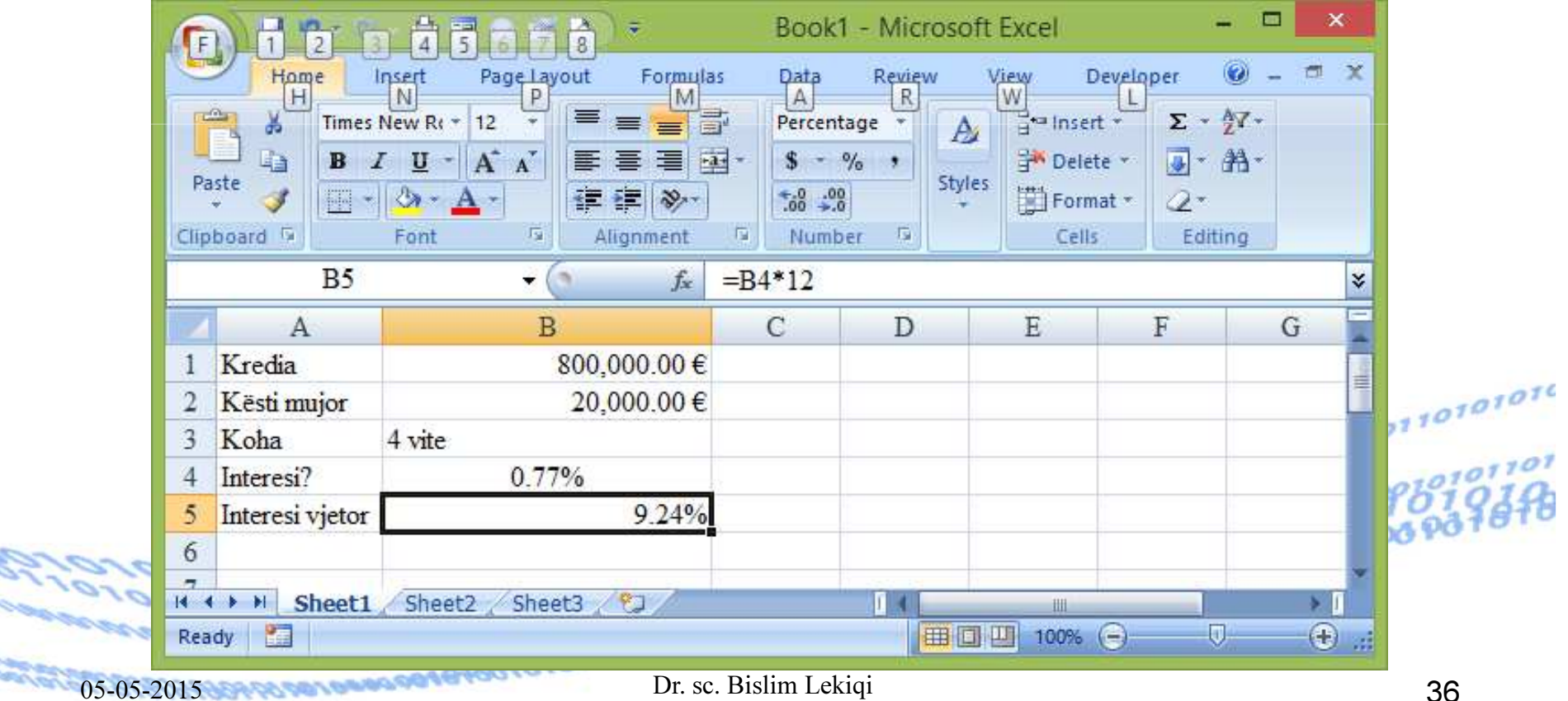

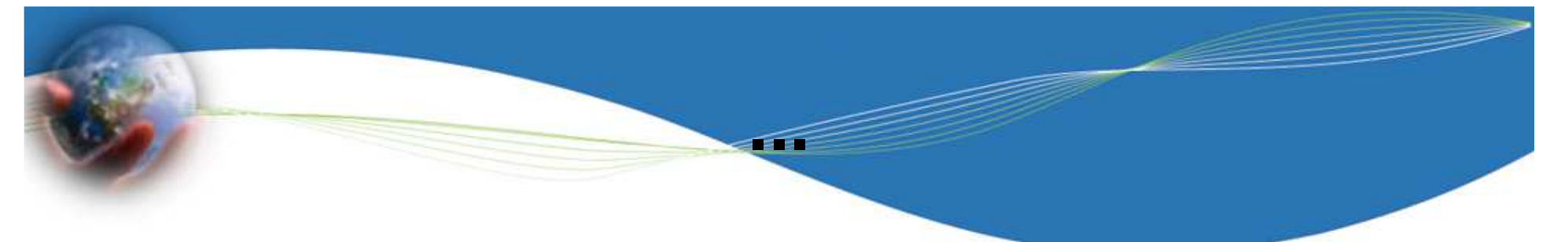

ose më thjesht duke shkruar në qelizën, p.sh. A1 formulën =RATE(48,-20000,800000) dhe duke shtypur ENTER.

Ndonjëherë duhet të formatojmë qelizën që të shfaqet numri me shifrat dhjetore te përshtatshme.

RATE(nper, pmt, pv, fv, type) RATE = 0.77% interesi nper = 48 = 4 vite here 12 muaj pmt = 20000 Kësti mujor pv = 800000 Vlera e kredisë

10101001010101010101010

|        | F15                   |               | - 6          | £                      |                 |                         |                         |              |                |               |             |                                   |          |
|--------|-----------------------|---------------|--------------|------------------------|-----------------|-------------------------|-------------------------|--------------|----------------|---------------|-------------|-----------------------------------|----------|
|        | A                     | P             | C            |                        | F               | F                       |                         | G            | ц              |               | т           |                                   |          |
|        |                       |               |              |                        | E               | г                       |                         | 0            | п              |               | 1           | 1                                 |          |
| 1      | RATE                  | – funk        | sion fil     | nancia                 | r               | _                       |                         |              |                |               |             |                                   |          |
|        | Ky funksion           | n perdoret t  | hjesht asht  | u si dhe cd            | o funksion tjet | er bas                  | ıkangjitur              | i Excel      | -it. Ky fi     | unksi         | ion         |                                   |          |
| 2      | sherben per           | llogaritjen   | e interesit  | . Me posht             | e vijojme me p  | paraqit                 | jen formal              | le te tyr    | e dhe te       | form          | ulave te    | e                                 |          |
| -      | tvre.<br>Per te lloga | ritur intere  | sin e nie kr | edie kate <del>n</del> | viecare prei 80 | 0 000                   | euro me k               | reste mi     | liore pre      | -i 20         | 000         |                                   |          |
| 3      | euro shkrua           | ime ne Exc    | el :         | cure nuter             | jeeure prej oo  | 0 000                   | curo me n               | cote m       | ajore pre      | .) <b>2</b> 0 | 000         |                                   |          |
| 4      | RATE(48:-2            | 20000:800     | 000)         |                        |                 |                         |                         |              |                |               |             |                                   |          |
|        | Nga Excel-            | i kthehet vle | era 0.77%.   | Kv eshte i             | nteresi mujor.  | sepse                   | periudha e              | eshte m      | uiore. In      | teres         | i vietor    | •                                 |          |
|        | eshte 0,77%           | %*12, ge es   | hte i barab  | arte me 9,2            | 4%. Kjo ne Ex   | cel kı                  | yhet duke               | therritu     | ir funksi      | onin          | RATE        |                                   |          |
| 5      | ose me thje           | sht duke sh   | kruar ne qe  | lizen, p.sh            | B10 formuler    | n                       | -                       |              |                |               |             |                                   |          |
| 5      | -RATE(48-             | 20000-80      | -            |                        |                 |                         |                         |              |                |               |             | _                                 |          |
| 0      | dhe duke sh           | typur ENTE    | ER Ndonie    | here duhet             | te formatoime   | o eliz                  | en de te sh             | nfaget n     | umri me        | shifi         | rat         |                                   |          |
| 7      | dhietore te           | pershtatshn   | ne.          | liere dunet            |                 | quinz                   | en qu'ite si            | nuqet n      |                |               |             | 2                                 | ×        |
| /<br>Q |                       | -             |              |                        |                 |                         |                         | F            | unction A      | rgum          | ients       |                                   |          |
| 0      | RATE(nne              | r.nmt.nv.f    | v.tvne)      |                        | RATE            |                         |                         |              | et             |               |             |                                   |          |
| 10     | RATE =                | 0.77%         | interesi m   | nior                   |                 | Nper                    | 48                      |              |                | ] = 4         | 20000       |                                   | Î        |
| 11     | nper=                 | 48            | 4 vite       | ujoi -                 |                 | Pv                      | 800000                  |              |                | = 8           | 300000      |                                   |          |
| 12     | pmt                   | 20000         | Kësti mui    | or                     |                 | Fv                      |                         |              |                | ] = r         | number      |                                   |          |
| 13     | pv                    | 800000        | Vlera e ki   | redisë                 |                 | Туре                    |                         |              | 1              | -<br>  = 1    | number      |                                   | <b>,</b> |
| 14     | 1                     |               |              |                        |                 |                         |                         |              |                | = 0           | .00770147   | 72                                |          |
| 15     | Interesi vje          | tor = 0.77    | %*12= 9.2    | 24%                    | Returns         | s the inte<br>nts at 6% | est rate per pe<br>APR. | riod of a lo | an or an inve  | estment       | . For examp | ple, use 6%/4 for quarterly       |          |
|        |                       |               | · · · ·      |                        |                 |                         |                         | Nper         | is the total n | umber         | ofpayment   | t periods for the loan or investm | ien      |
|        |                       |               |              |                        |                 |                         |                         |              |                |               |             |                                   |          |
|        |                       |               |              |                        |                 |                         |                         |              |                |               |             |                                   |          |
| 101    | 10110                 | 1010          | 0100         | 110                    | Formula         | a result =              | 1%                      |              |                |               |             |                                   |          |
| 000    | 01010                 | 01100         | 10202        | 0200                   | Help on         | this fund               | tion                    |              |                |               |             | OK Cancel                         |          |
|        | a nel nerros          | ararra        | iorora       | ananan <u>R</u>        | ATE – funksio   | on fina                 | inciar.xlsx             | (            |                |               |             |                                   |          |
| 05     | 05-2015               | 20,000,000    | 19494A       | arara                  | Dr. sc. Bis     | lim Le                  | kiqi                    |              |                |               |             | 38                                |          |

## **NPER – funksion financiar**

NPER tregon <u>numrin e periudhave për një investim</u> mbi bazën e pagesave me këste konstante periodike dhe një interes konstant.

#### Sintaksa =NPER(rate, pmt, pv, fv, type)

- rate është interesi për periudhë.
- pmt është pagesa (kësti) që bëhet për çdo periudhe. Nuk mund të ndryshoje gjatë periudhës së investimit. Zakonisht, pmt-ja përfshinë kapital dhe interes por jo taksa apo tatime.
- pv është vlera aktuale apo me përafërsi sasia në të cilën vjen një seri pagesash të mëvonshme.
- fv është vlera e ardhshme, apo bilanci i arkës që doni të keni pas derdhjes së këstit te fundit. Në qoftë se përjashtohet fv, merret 0 (vlera e ardhshme e nje kredie, p.sh. eshte 0).

• **type-** tipi/lloji i pagesës: **0** Në fund te periudhës, **1** Në fillim të periudhës <sup>05-05-2015</sup> Dr. sc. Bislim Lekiqi 39

# =NPER(rate, pmt, pv, fv, type)

- nper periods for an investment
- pmt payment made each period
- pv present value
- fv future value

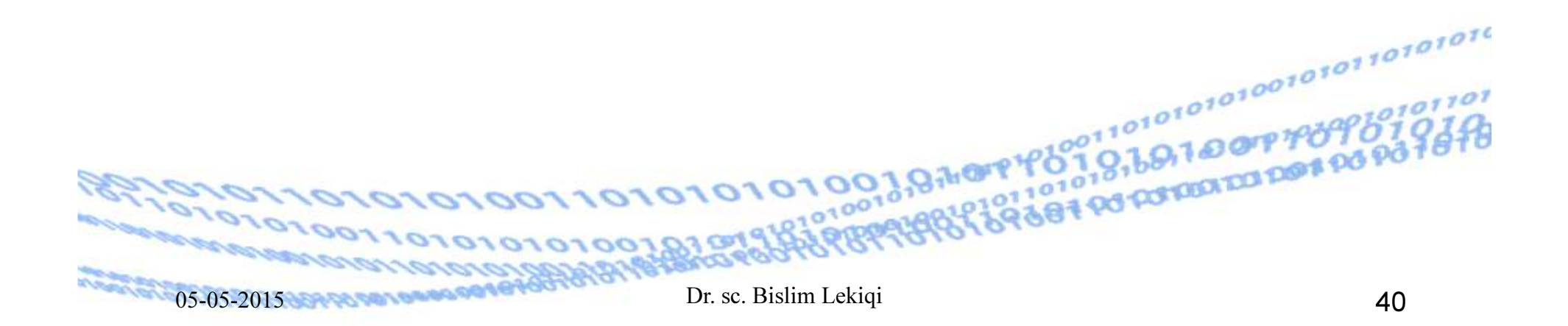

rate është interesi për periudhën. Psh, nëse marrim një kredi për blerjen e makinës me 10% interes vjetor dhe bëjmë pagesa (këste) mujore, interesi për muaj është 10%/12 ose 0,83%. Në vend të rate do të vendosim 10%/12 ose 0,83% ose 0,0083.

EE

nper – është nr total i periudhave të kësteve në një investim. Psh, nëse marrim një kredi për blerjen e makinës, të cilën do ta paguajmë për katër vitet e ardhshme me pagesa të rregullta mujore, atëherë kredia ka 4\*12 (apo 48) periudha. Do të vendosim 48 në vend të nper në formulë.

pmt – është kësti që paguhet çdo periudhë dhe nuk mund të ndryshojë gjatë kohës së investimit. Zakonisht, pmt përfshinë kapitalin dhe interesin por jo tatime dhe taksa

## **Shembull - NPER**

#### =NPER(rate,pmt,pv,fv,type)

Jep numrin e periudhave për një investim, me pagesë (këste) dhe kamatë konstante

**rate**- kamata=12% =12%/12=1%

pmt - pagesa (kësti)=-100

**pv** - investimi - vlera aktuale=-1000

**Fv** = vlera e ardhshme 10000

Type - lloji I pagesës 1

NPER(12%/12; -100; -1000; 10000; 1) barabarte me 60

10101001.97000

## Rast i përllogaritjes së funksionit financiar NPER

Një shoqëri blen pajisje me kosto 28500 euro që e shlyen me këste mujore prej 575 euro.

Sa kohë (në muaj) do të zgjasë shlyerja kur interesi vjetor është 10%?

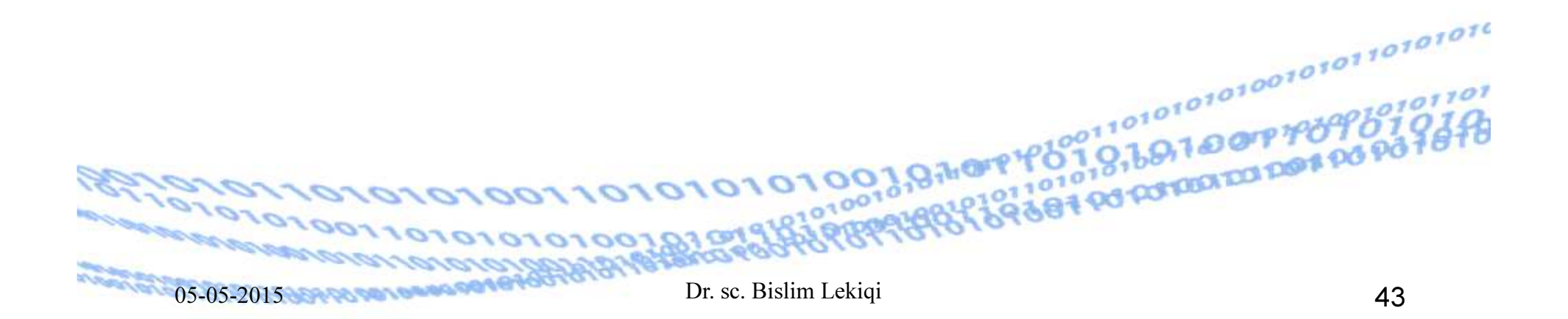

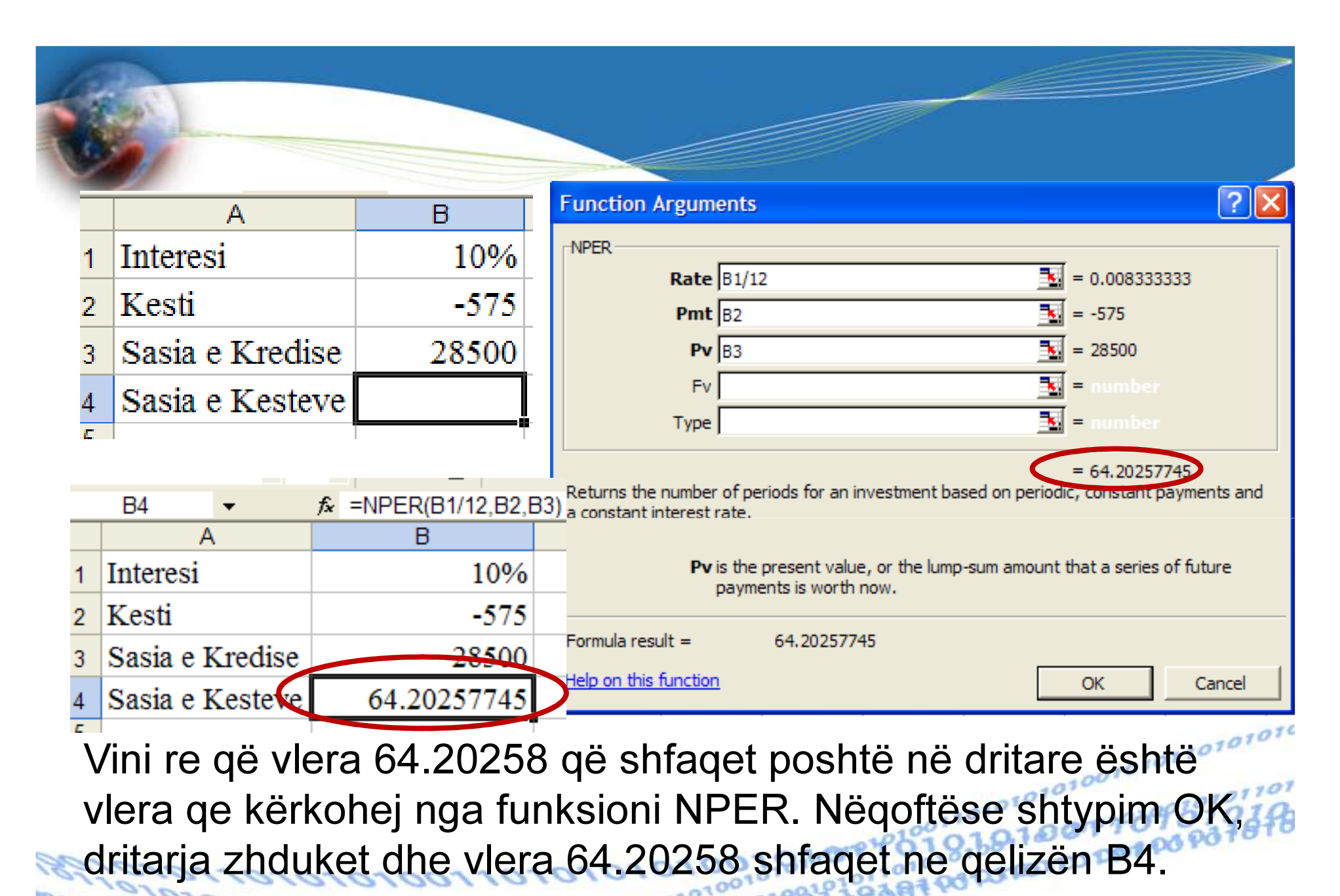

Funksionet financiare NPER periudhat e pagesës.xlsx

Dr. sc. Bislim Lekiqi

05-05-2015

### **PMT - payment made each period**

- PMT E jep si rezultat shumën e këstit që duhet paguar, nëse kemi marrë një kredi.
- Sintaksa = PMT(rate, nper, pv, fv, type)
- **rate =** Kamata vjetore
- **rate =** kamata mujore
- **nper** = periudha për të cilën duhet paguar
- **pv** = vlera totale që është marrë
- $f_V =$  vlera e ardhshme që dëshirojmë të paguhet me kesh (psh 300 eurot e fundit)

1840

ype = mund t jet e 1 ose 0

#### **PMT - shembull**

- PMT Shuma e këstit që duhet paguar, nëse kemi • marrë një kredi.
  - Kemi marrë një kredi prej 200,000.00€, me kamatë vjetore prej 12%, të cilën duhet ta kthejmë në 48 këste. Sa është shuma (vlera) e këstit që duhet paguar?
  - 12% rate = kamatavjetore 1% rate = kamata mujore €....200.000 00 48 nper = periudha për të cilën duhet paguar
  - $\mathbf{pv} =$ vlera totale që është marrë

0-23-200 20 2001 20 2001 20

| Ń       |                  | PM                                                                                                    | τ                                         | she                                  | mb                             | ull                                        |                                               |                                                     |                                                   |                  |
|---------|------------------|----------------------------------------------------------------------------------------------------|-------------------------------------------|--------------------------------------|--------------------------------|--------------------------------------------|-----------------------------------------------|-----------------------------------------------------|---------------------------------------------------|------------------|
|         | 1 2<br>Home<br>H | 3     4     5     6     7     8     ▼     Ushtrin       Insert     Page Layout     Formulas     Data       N     P     M     A       8     ✓     f_x     = | me HI L10 (<br>Review Vi<br>R<br>PMT(C2,C | 05-05-2<br>ew Develo<br>W L<br>3,C4) | _ 🗆                            | ×<br>• ×<br>×                              |                                               |                                                     |                                                   |                  |
|         | Α                | В                                                                                                    | С                                         | D Fo                                 | rmula Bar                      |                                            |                                               |                                                     |                                                   |                  |
| 1       | rate =           | kamatavjetore                                                                                                    | 12%                                       |                                      |                                |                                            |                                               |                                                     |                                                   |                  |
| 2       | rate =           | kamata mujore                                                                                                    | 1%                                        |                                      |                                | =                                          |                                               |                                                     |                                                   |                  |
| 3       | nper =           | periudha për të cilën duhet paguar                                                                                                    | 48                                        |                                      |                                |                                            |                                               |                                                     |                                                   |                  |
| 4       | pv =             | vlera totale që është marrë                                                                                                    | 200000                                    |                                      |                                |                                            |                                               |                                                     |                                                   |                  |
| 5       |                  |                                                                                                    |                                           |                                      |                                |                                            |                                               |                                                     |                                                   |                  |
| 6       | Sintaks          | a =PMT(rate,nper,pv,fv,                                                                                                    | type                                      |                                      |                                |                                            |                                               |                                                     |                                                   |                  |
| 7       |                  |                                                                                                    |                                           |                                      |                                | Function                                   | Argume                                        | nts                                                 |                                                   | ? ×              |
| 8       | PMT              | (\$5,266.77)                                                                                                    | PMT                                       |                                      |                                |                                            |                                               |                                                     |                                                   |                  |
| 1       | RA               | TE NPER NPER 2 PMT PV F                                                                                                    | 1%                                        | Rate                                 | C2                             |                                            | 1                                             | = 0.01                                              |                                                   |                  |
| Rea     | idy 🛅            |                                                                                                    | <b>(111</b>                               | Nper                                 | C3                             |                                            | 1                                             | = 48                                                |                                                   |                  |
|         |                  | , ne                                                                                                    |                                           | Pv                                   | C4                             |                                            | 1                                             | = 20000                                             | 0                                                 |                  |
|         |                  |                                                                                                    |                                           | Fv                                   |                                |                                            | 1                                             | = numb                                              | ber                                               |                  |
|         |                  |                                                                                                    |                                           | Туре                                 |                                |                                            | 1                                             | = numb                                              | )er                                               |                  |
|         |                  |                                                                                                    | Calculates                                | the payment fo                       | a loan based on<br><b>Rate</b> | constant p<br>is the intere<br>quarterly p | oayments an<br>est rate per p<br>ayments at 6 | = -5266.<br>d a constan<br>period for th<br>5% APR. | .767086<br>t interest rate.<br>ne Ioan. For examp | le, use 6%/4 for |
|         | 1010<br>1010     | 110101010100110                                                                                                    | Formula re<br><u>Help on th</u>           | esult = (\$5,266                     | .77)                           |                                            |                                               |                                                     | OK                                                | Cancel           |
| a class | 05-05-20         | 015 CARACTOR CONCERNMENT                                                                                                    | Dr. sc                                    | . Bislim Lek                         | iqi                            |                                            |                                               |                                                     |                                                   | 47               |

### Funksioni PV – Present Value

PV- jep vlerën aktuale të një investimi.

Vlera aktuale është sasia totale në të cilën vjen një seri pagesash të më vonshme. Për shembull, kur marrim kredi, sasia e kredisë është vlera aktuale për kredimarrësin.

#### Sintaksa =PV(rate, nper, pmt, fv, type)

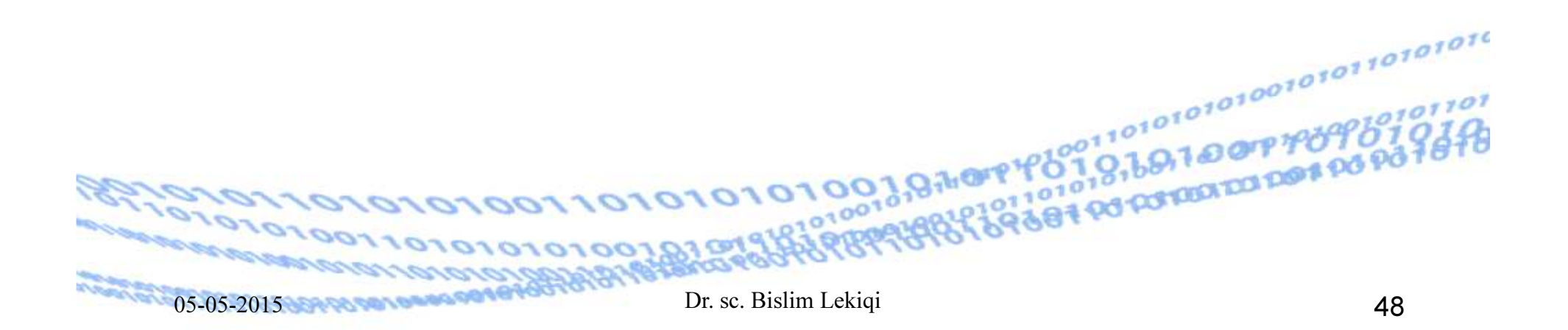

rate është interesi për periudhën. Te PV e gjithë koha llogaritet si një periudhë (kamata vjetore).

EE

nper – është nr total i periudhave të kësteve në një investim. Psh, nëse bëjmë një investim, çdo periudhë marrim një sasi parash. Te PV nuk merr vlerë negative sepse ne marrim para

pmt – është kësti që marrim çdo periudhë dhe nuk mund të ndryshojë gjatë kohës së investimit. Zakonisht, pmt përfshinë kapitalin dhe interesin por jo tatime dhe taksa

010101001970mp

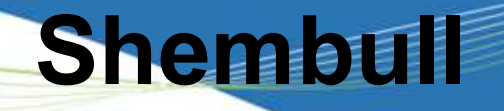

Me kredi me kamat vjetore prej 5%, kemi blerë një pajisje për të cilën 10 vitet vijuese, për çdo muaj do të paguajmë këste me vlerë prej 1000 euro. Sa është vlera aktuale e këtij investimi?

Funksioni PV do te na e tregoje.

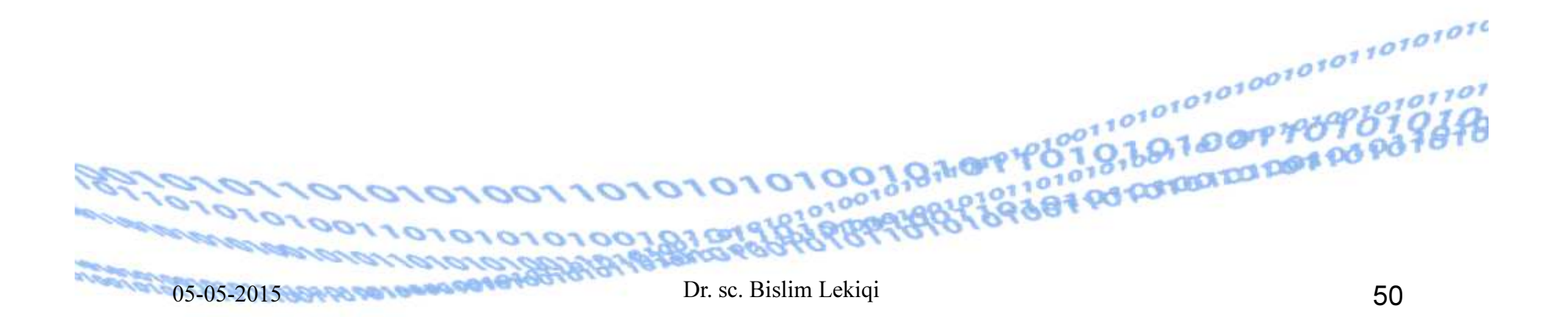

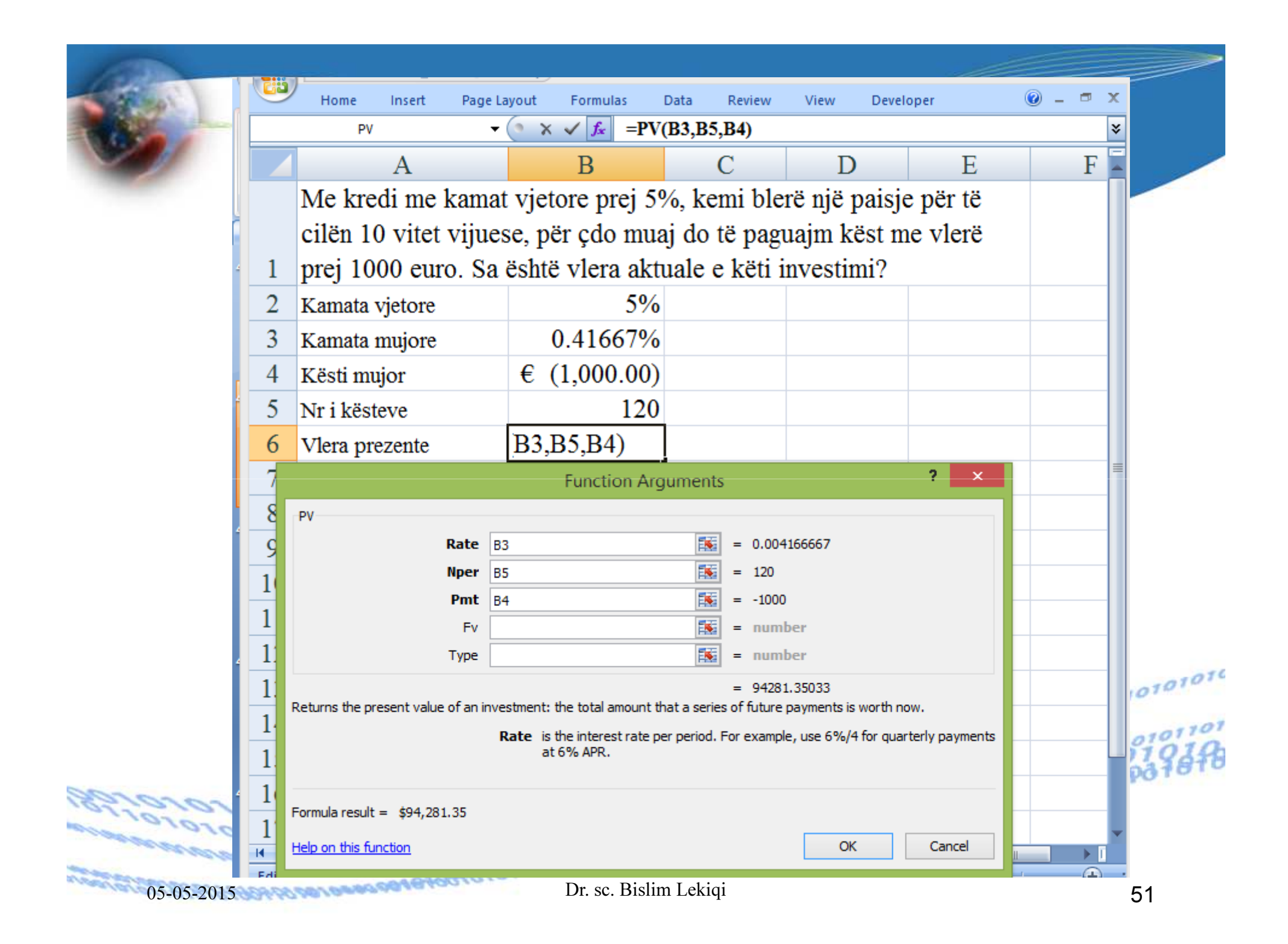

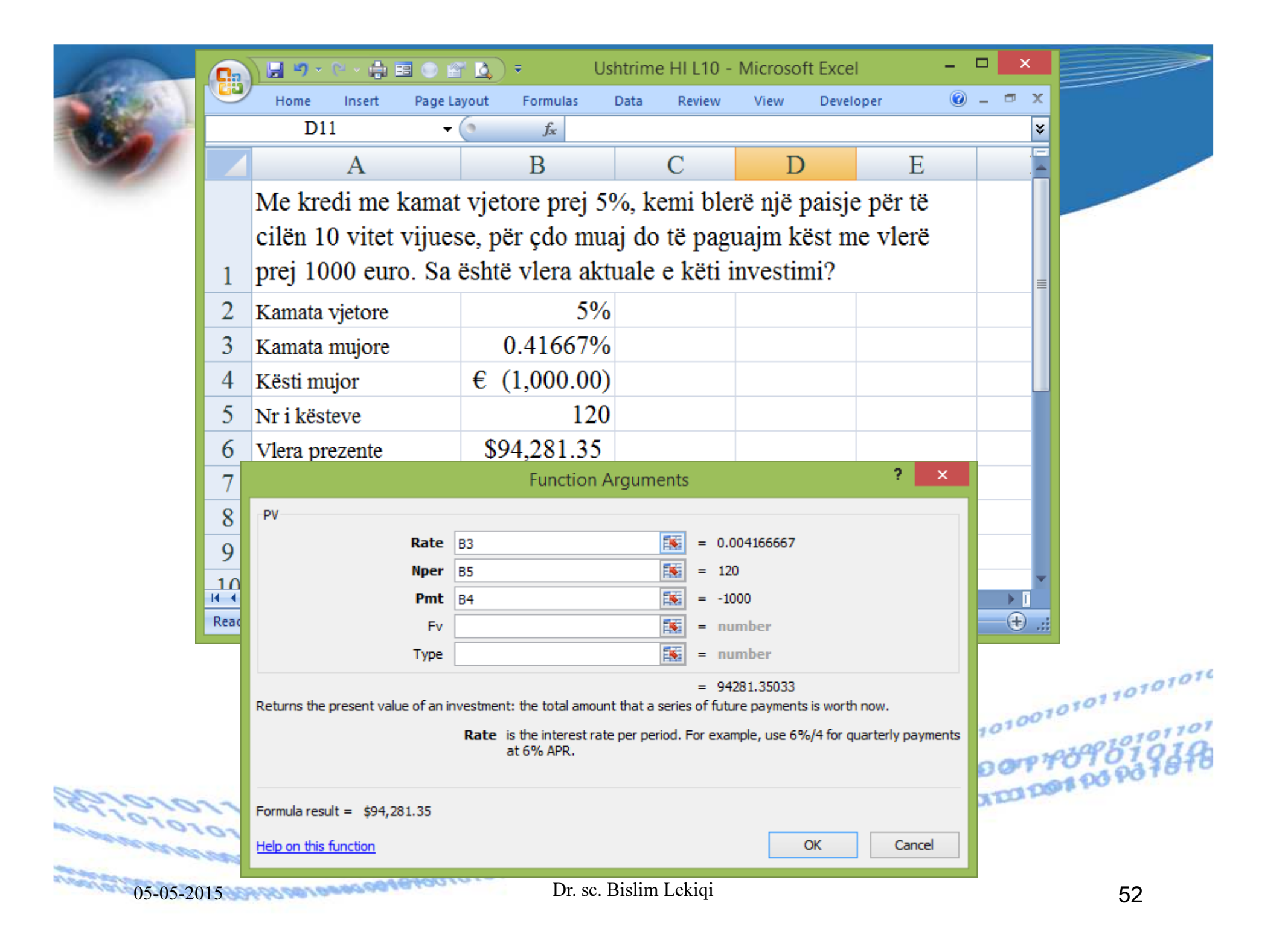

| <u> </u> | Home Insert    | Page Layout     | Formulas              | Data     | Review           | View     | Develo | oper    | 0  | _ | ⇒ x |
|----------|----------------|-----------------|-----------------------|----------|------------------|----------|--------|---------|----|---|-----|
|          | D11            | <del>•</del> (• | f <sub>x</sub>        |          |                  |          |        |         |    |   | ×   |
|          | А              |                 | В                     |          | С                | D        |        | ]       | E  |   |     |
|          | Me kredi me l  | kamat vjeto     | re prej 59            | %, ke    | mi ble           | rë një p | oaisje | e për t | ë  |   |     |
|          | cilën 10 vitet | vijuese, për    | çdo mu                | aj do 1  | të pagi          | uajm kë  | ėst m  | e vlei  | rë |   |     |
| 1        | prej 1000 euro | o. Sa është     | vlera akt             | uale e   | e këti i         | nvestin  | ni?    |         |    |   | =   |
| 2        | Kamata vjetore |                 | 5%                    |          |                  |          |        |         |    |   |     |
| 3        | Kamata mujore  | 0               | .41667%               |          |                  |          |        |         |    |   |     |
| 4        | Kësti mujor    | € (1            | ,000.00)              |          |                  |          |        |         |    |   |     |
| 5        | Nr i kësteve   |                 | 120                   |          |                  |          |        |         |    |   |     |
| 6        | Vlera prezente | <b>\$9</b> 4    | ,281.35               |          |                  |          |        |         |    |   |     |
| 7        | Sintaksa       | =PV(            | rate, npe             | r, pm    | <b>t,</b> fv, ty | pe)      |        |         |    |   |     |
| 8        | Vërtetimi      |                 |                       |          |                  |          |        |         |    |   |     |
| 9        | RATE           | 0               | . <mark>41667%</mark> |          |                  |          |        |         |    |   |     |
|          |                |                 |                       | <u> </u> | ,                |          |        |         |    |   | -   |

## Funksioni FV (Future Value)

Ky funksion na mundëson të gjejmë shumën e kursyer pas një periode nëse e dimë kamatën.

- Sintaksa ullet
- =FV(kamata/12,perioda e kursimit në muaj,pagesa mujore,gjendja fillestare,tipi i pagesës)
- =FV(rate,nper,pmt,pv,type)
- tipi i pagesës =0-pagesat bëhen në fillim të muajit
- tipi i pagesës =1-pagesat bëhen në fund të muajit

#### Interpretimi me fjalë

 gjatë 120 muajve në fund të ç`do muaji i dërgojmë në bankë nga 125€ kur gjendja jonë fillestare në bankë është zero dhe kamata vjetore është 12%, atëherë pas 120muajve shuma e kursyer do të jetë €29,042.38.

- Sintaksa e krijuar në qelinë B8 është:
   = FV(C5/12,C2,C3,C4,C6)
- C5/12=12%/12-do të thotë se kamata vjetore shndërrohet në mujore.

1010100197074

PO POTODIDI DOI

| 0                  | Home Insert          | Page Layout            | Formulas                                             | Data                               | Review V                                                          | iew Develo  | per la                                                                 |                                                  | -                    |                      |   |          |
|--------------------|----------------------|------------------------|------------------------------------------------------|------------------------------------|-------------------------------------------------------------------|-------------|------------------------------------------------------------------------|--------------------------------------------------|----------------------|----------------------|---|----------|
|                    | C9                   | ×                      | 0                                                    | $f_{\infty}$                       | =FV(C5/1                                                          | 2,C2,C3,C   | 4,C6)                                                                  |                                                  | ×                    |                      |   |          |
| 4                  | A                    |                        | В                                                    |                                    | C                                                                 | D           | 1                                                                      | E                                                |                      |                      |   |          |
| ]                  | FV(kamata/12, pe     | eriudha e ku           | rsimit në n                                          | maj, p                             | pagesa mujo                                                       | re, gjendja | fillesta                                                               | re,                                              |                      |                      |   |          |
| 1 t                | tipi i pagesës.      | 277                    | 1202                                                 |                                    | 1.12 1.21                                                         |             |                                                                        |                                                  | -11                  |                      |   | ~        |
| 2 1                | Periudha e kursim    | it                     | Nper                                                 |                                    | 120                                                               |             |                                                                        |                                                  |                      |                      |   |          |
| 3 1                | Pagesa mujore        |                        | Pmt                                                  | €                                  | (125.00)                                                          |             |                                                                        |                                                  | -11                  |                      |   |          |
| 4 (                | Gjendja fillestare r | në bankë               | PV                                                   | _                                  | 0                                                                 |             |                                                                        |                                                  |                      |                      |   |          |
| 5 1                | Kamata vjetore       | 10000000000            | RATE                                                 |                                    | 12%                                                               |             |                                                                        |                                                  |                      |                      |   |          |
| 6 1                | Pagesa në fund të    | muant                  | Type                                                 |                                    | 1                                                                 |             | DIT                                                                    | TOTON                                            |                      |                      |   |          |
| /                  | Viera e ardhshme     | e investimit           | FV<br>EV                                             | =F                                 | V(RATE,N                                                          | PER,PMT,    | PV,T                                                                   | PER)                                             |                      |                      |   |          |
| 8                  | viera e ardhshme     | e investimit           | FV                                                   | H=                                 | V(C5/12,C                                                         | 2,03,04,0   | 0)                                                                     |                                                  |                      |                      |   |          |
| ( 4<br>lead)       | ▶ ▶ RATE             | v                      |                                                      |                                    | Function                                                          | Arguments   | ;                                                                      |                                                  |                      | -                    | ? | ¢        |
| <b>∢ ∢</b><br>Read | ▶ N RATE             | V                      | Rate<br>Nper                                         | <b>35/12</b><br>C2                 | Function                                                          | Arguments   | = 0.0<br>= 120                                                         | 1                                                | ×                    |                      | ? | <        |
| 4 4<br>Read        | ▶ ▶I <u>RATE</u>     | :v                     | Rate<br>Nper<br>Pmt                                  | <b>35/12</b><br>C2<br>C3           | Function                                                          | Arguments   | = 0.0<br>= 120<br>= -12                                                | 1<br>)<br>5                                      |                      | -                    | ? | <        |
| 4 4<br>Read        | ▶ N RATE             | V                      | Rate<br>Nper<br>Pmt<br>Pv                            | C5/12<br>C2<br>C3<br>C4            | Function                                                          | Arguments   | = 0.0<br>= 120<br>= -12<br>= 0                                         | 1<br>)<br>5                                      | M                    |                      | ? | <        |
| <b>∢ ∢</b><br>Read | ▶ N RATE             | V                      | Rate<br>Nper<br>Pmt<br>Pv<br>Type                    | C2<br>C2<br>C3<br>C4<br>C6         | Function                                                          | Arguments   | = 0.0<br>= 120<br>= -12<br>= 0<br>= 1                                  | 1<br>)<br>5                                      | M                    |                      | ? | C        |
| 4 4<br>Read        | ▶ ▶ RATE             | :V<br>turns the future | Rate<br>Nper<br>Pmt<br>Pv<br>Type<br>value of an inv | C2<br>C2<br>C3<br>C4<br>C6<br>Rate | Function<br>to based on period<br>is the interest r<br>at 6% APR. | Arguments   | = 0.0<br>= 120<br>= -12<br>= 0<br>= 1<br>= 290<br>yments a<br>For exan | 1<br>5<br>)42.38454<br>nd a const<br>nple, use 6 | ant inter<br>%/4 for | est rate<br>quarterl | ? | <<br>nts |

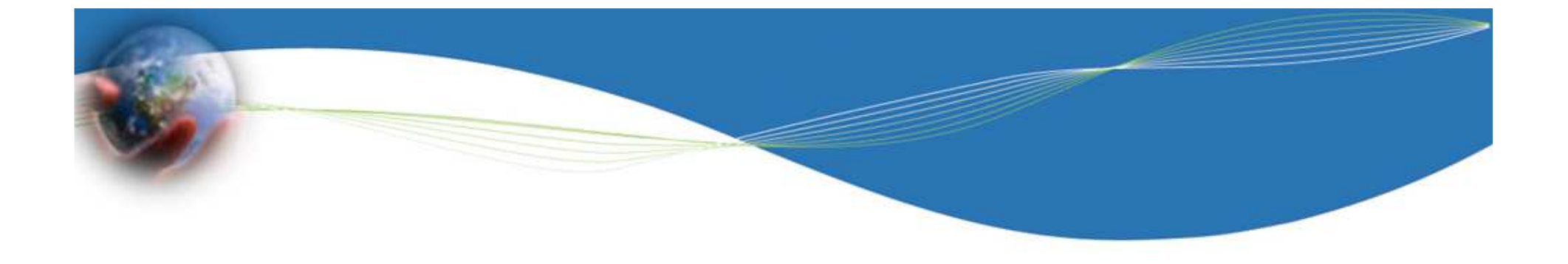

## Ju faleminderit!

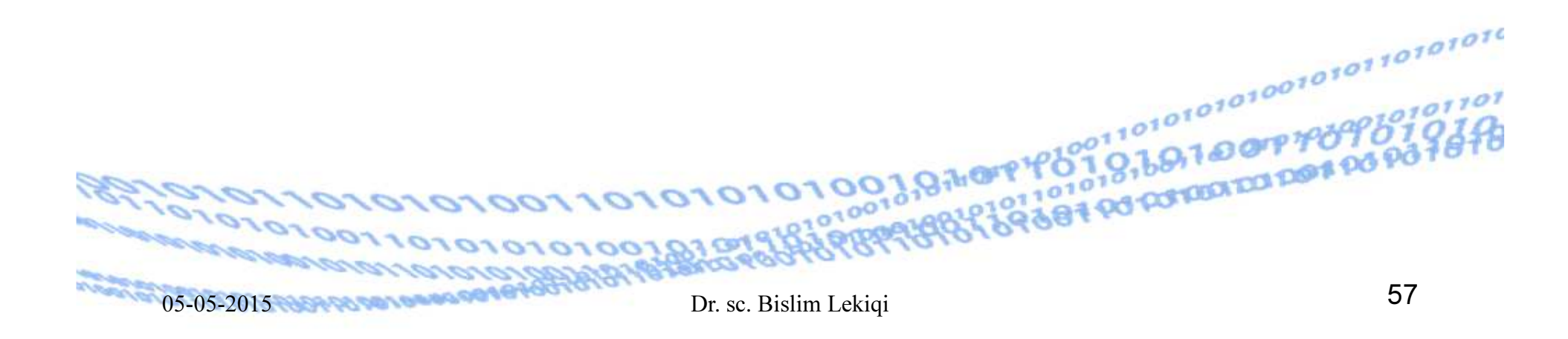